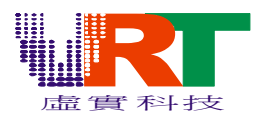

1>.将 EmuVT.rar 解压缩到您指定的盘

2>.解压缩后点选 EmuVT.exe 即可使用此模拟器

3>.将鼠标指到 File/Open ROM 来打开您要执行的软件

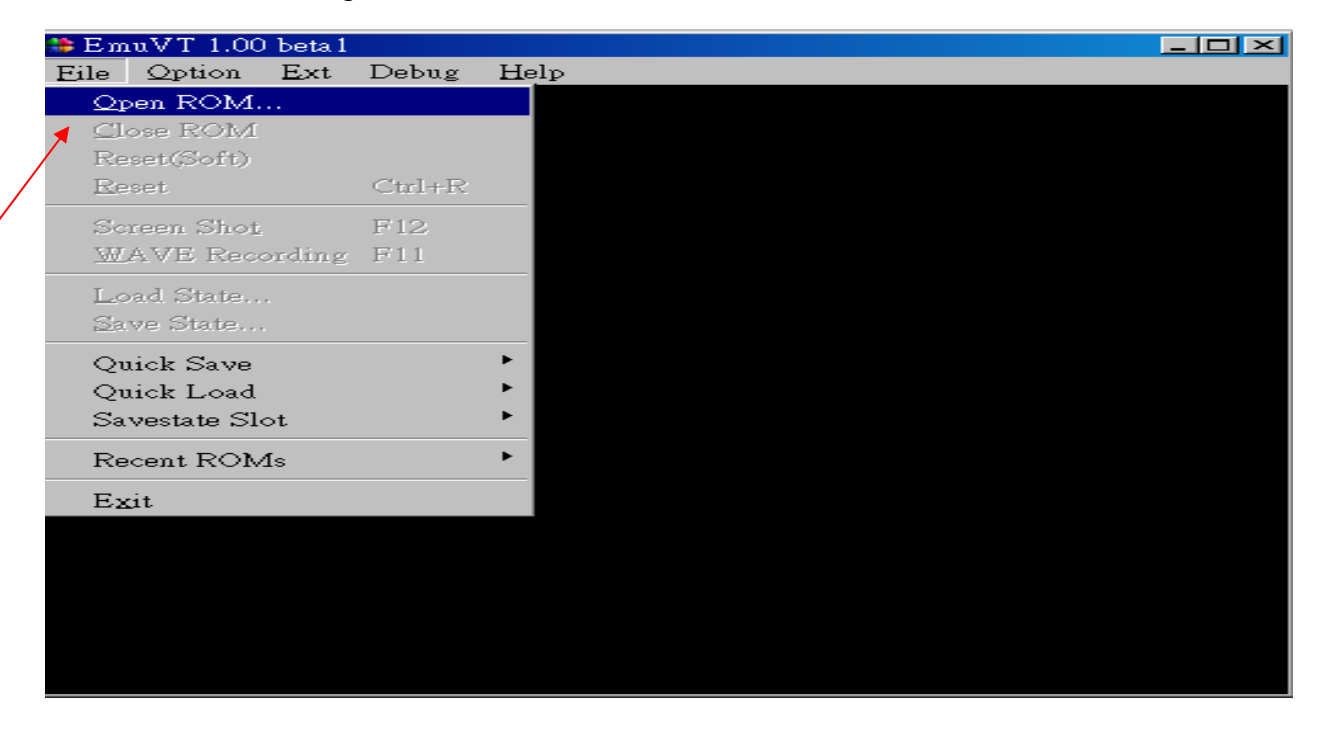

----选定 Open ROM 后会出现下面视窗,请指到您档案的储存处.

| Open ROM                                                                                                    |                                                                                                    |                     |   |          | ?×               |
|----------------------------------------------------------------------------------------------------|----------------------------------------------------------------------------------------------------|---------------------|---|----------|------------------|
| 查詢(1):                                                                                                    | 🗀 Hotel                                                                                                    |                     | - | ← 🗈 💣 🎟▼ |                  |
| <ul> <li>我最近的文件</li> <li>我最近的文件</li> <li>点面</li> <li>近前文件</li> <li>我的文件</li> <li>我的文件</li> <li>我的電腦</li> <li>一次一次</li> <li>一次一次</li></ul> | <ul> <li>mac</li> <li>thomson</li> <li>usb</li> <li>arf.bin</li> <li>big_catf.bin</li> <li>cat_lon.bin</li> <li>dog01.bin</li> <li>dog04.bin</li> <li>dog04.bin</li> <li>dogbark.bin</li> <li>scroll.bin</li> <li>tiger_gr.bin</li> </ul> |                     |   |          |                  |
|                                                                                                    | 檔名(N):<br>檔案類型(I):                                                                                                    | All Supported Types |   | <b>•</b> | ■<br>開啓(①)<br>取消 |

---选定您的档案后按"开启"键会出现下面的视窗,此时您的软件已经下载进来

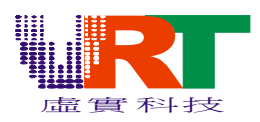

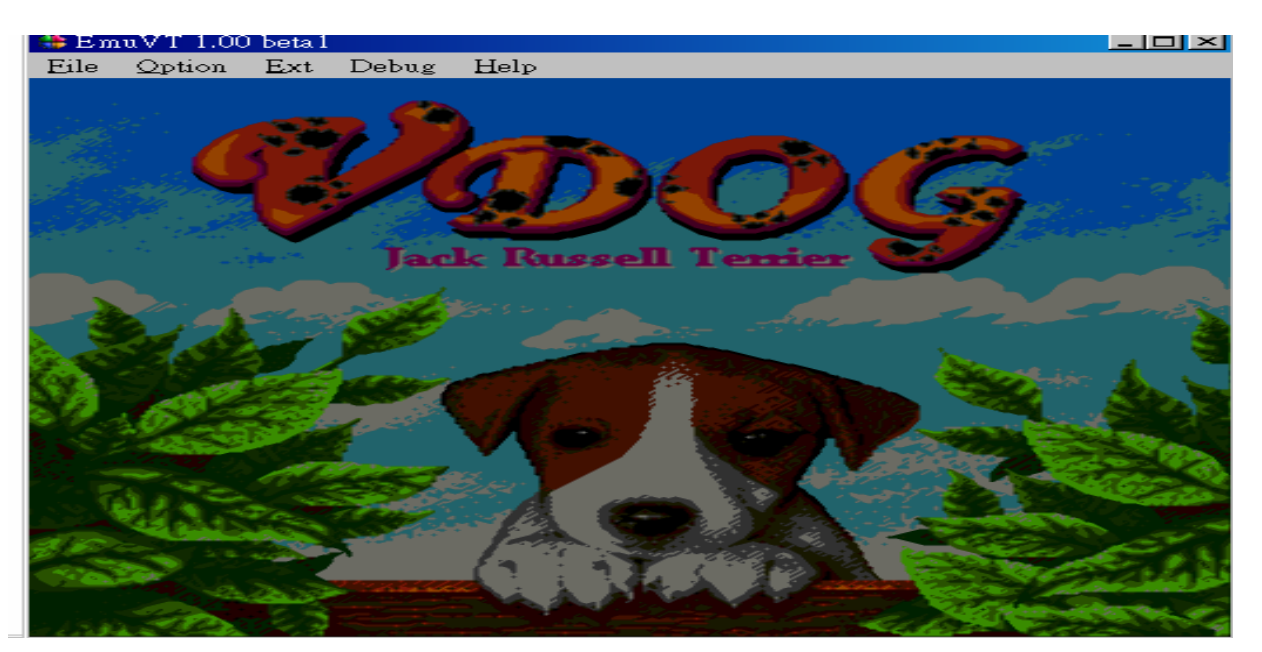

4>.于 Option/Mode 来选择您的欲使用的系统(同电视机 NTSC/PAL),因为软件读取进来时模拟器会自行选定一个系统,所以当您将软件读取进来后最好检查一下此 Mode,如果不是您想要的,请更改成您想要的系统

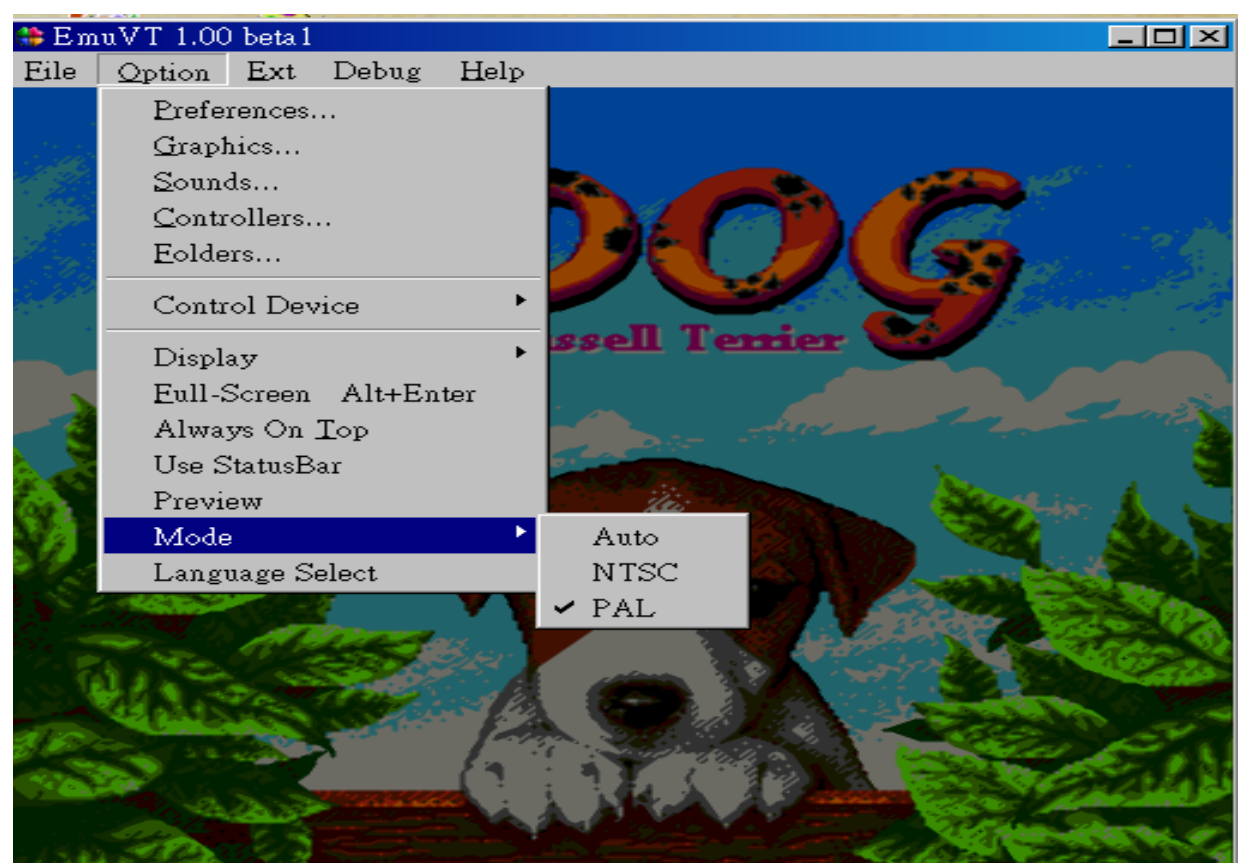

---当改完 Option/Mode 的设定后将鼠标指到 File/Reset(soft) or File/Reset 让系统做复位,不然 您的更改会失效. Reset(soft):软件复位 Reset:硬件复位.

*v.R.Technology Co.,Ltd. Proprietary & Confidential* 

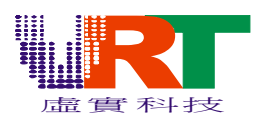

|     | 🏶 EmuVT 1.00 betal  |        |                                                                                                    |
|-----|---------------------|--------|----------------------------------------------------------------------------------------------------|
|     | File Option Ext     | Debug  | Help                                                                                                    |
|     | <u>O</u> pen ROM    |        |                                                                                                    |
|     | <u>C</u> lose ROM   |        |                                                                                                    |
|     | Reset(Soft)         |        |                                                                                                    |
|     | Reset               | Ctrl+R |                                                                                                    |
|     | Screen Sho <u>t</u> | F12    |                                                                                                    |
| 51  | WAVE Recording      | F11    |                                                                                                    |
|     | Load State          |        | Russell Temier                                                                                                    |
|     | <u>S</u> ave State  |        |                                                                                                    |
|     | Quick Save          |        | ·                                                                                                    |
| - 1 | Quick Load          |        |                                                                                                    |
|     | Savestate Slot      |        |                                                                                                    |
|     | Recent ROMs         |        |                                                                                                    |
|     | Exit                |        |                                                                                                    |
|     | - Ed at En and      |        |                                                                                                    |
| W   |                     |        |                                                                                                    |
|     | A DESTRUCTION       | 7      | And Starting and the start of the                                                                                                    |
|     |                     |        |                                                                                                    |
|     |                     |        |                                                                                                    |
|     |                     |        | and the second second sec |

----做完上述动作后将鼠标指到 Option/Controllers 来定义您想要于键盘上用哪些键来操作此 游戏,可自行定义也可以让系统自行默认(也可以使用 USB 摇杆来操作)

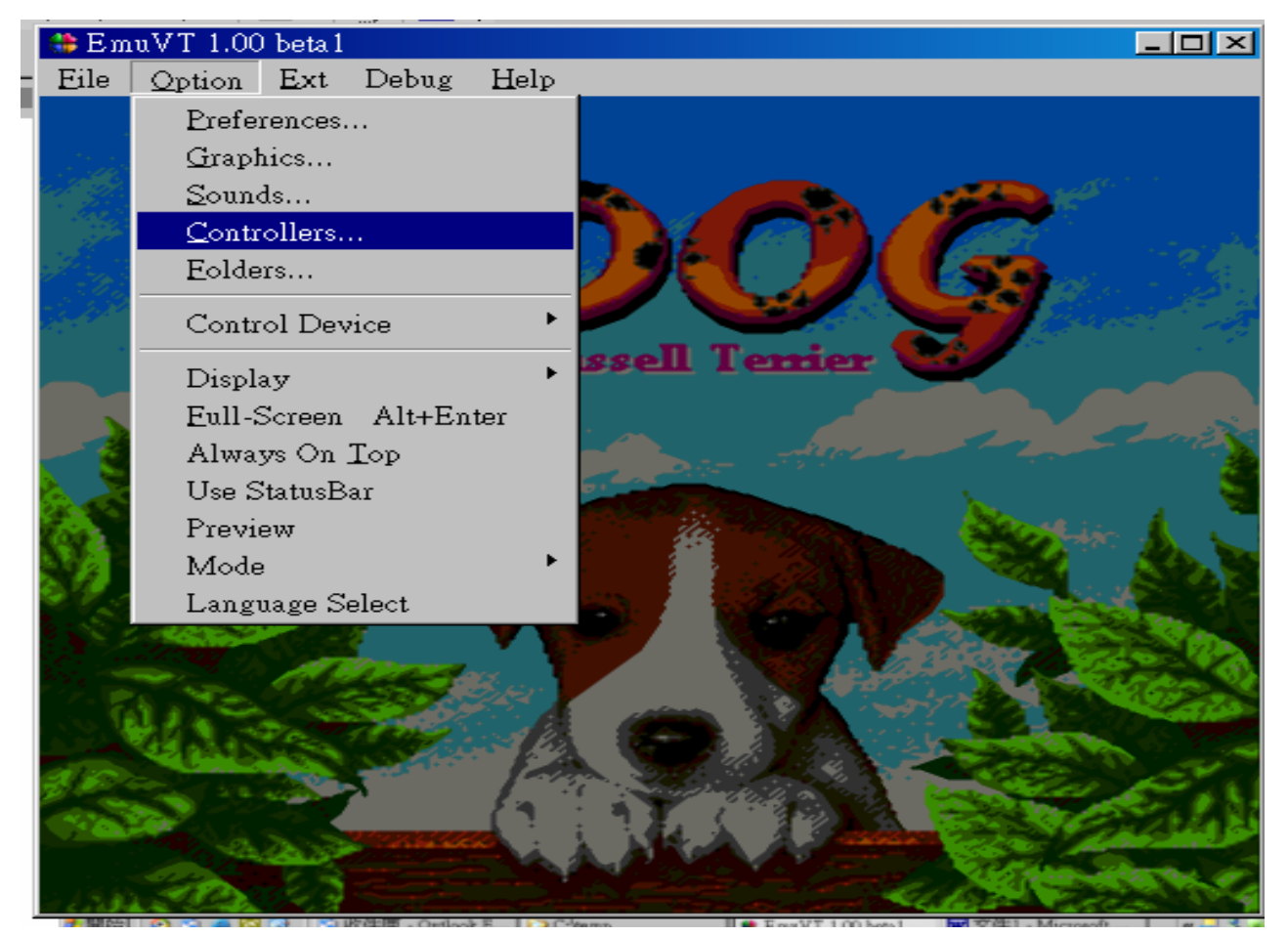

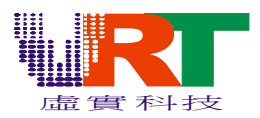

| EmuVT 1.00 hote1                          |            |            |
|-------------------------------------------|------------|------------|
| PREFERENCES                               |            | <u> </u>   |
| Player1 Player2 Player3 Player4 Ext1 Ext2 | : Joy Test | 1          |
|                                           |            |            |
|                                           |            |            |
| UP                                        |            |            |
| UP                                        | NONE       | NONE       |
| LEFT RIGHT                                | B AutoFire | A AutoFire |
| LEET BIGHT                                |            |            |
|                                           | Z          |            |
|                                           |            |            |
| DOWN SELECT START                         | в          | ^          |
| AutoFire Toggle                           |            |            |
| 🗖 🔿 AB Sync SW 🔿 AB Separate SW           |            |            |
| – P. AutoFire Speed                       |            |            |
|                                           |            | Clear      |
|                                           |            |            |
|                                           |            |            |
|                                           | 確定         |            |
|                                           |            |            |

--- 点选 Option/Graphic 可以设定 PC 上的显示方式,与电视上所看到的是一致的.方法如下: Option-→Graphics-→Graphics -→取消 Show all 240 scanlines 勾选-→按"确定"

=→这样子 PC 上的画面只显示标准电视能显示的部分,这是因为游戏画面于 NTSC 制式电视 机下有一些显示不出来,当然做程序要以电视机为基准.

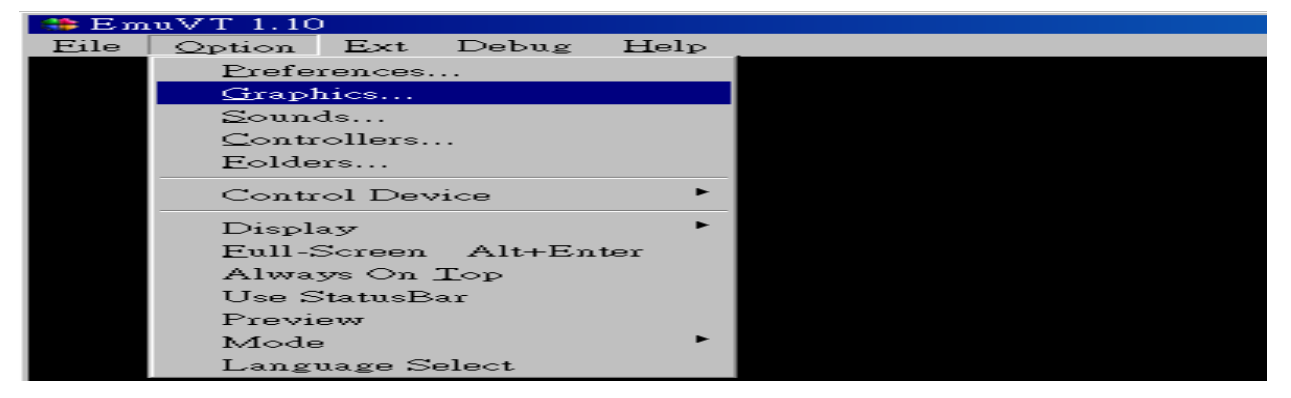

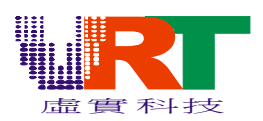

| 🛟 E.m | muVT 1 10                                                                                                    |  |
|-------|----------------------------------------------------------------------------------------------------|--|
| F GR  | RAPHICS ? ×                                                                                                    |  |
| G     | Fraphics   WindowMode   Fullscreen Mode                                                                                                    |  |
|       | Emulate TV scanlines     Disable SPR Clipping     Show more than 8 sprites per line     Disable BG Clipping     Show all 240 scanlines     Black and white mode      Palette     Use default palette     Read palette from file     Disable SPR Clipping     Disable BG Clipping     Disable BG C |  |
|       | Tint                                                                                                    |  |
|       | Hue Reset                                                                                                    |  |
|       | Use BMP ScreenShot Set Defaults                                                                                                    |  |
|       | 確定 取消                                                                                                    |  |

---承上一个动作 Option-→Display --→WideSize 打勾 ,如此您于模拟器上看到的效果与电视 将会一致.

| 🍀 E m | uVT 1.00      | ) beta3 |        |                       |            |  | <u> –  –  ×</u> |
|-------|---------------|---------|--------|-----------------------|------------|--|-----------------|
| Eile  | Option        | Ext     | Debug  | $\operatorname{Help}$ |            |  |                 |
|       | Prefe         | rences. |        |                       |            |  |                 |
|       | Graph         | hics    |        |                       |            |  |                 |
|       | <u>S</u> ound | ds      |        |                       |            |  |                 |
|       | <u>C</u> ontr | ollers. |        |                       |            |  |                 |
|       | Eolde         | ers     |        |                       |            |  |                 |
|       | Contr         | ol Dev  | vice   | ×                     |            |  |                 |
|       | Displ         | ay      |        | ۲                     | WideSize 🎽 |  |                 |
|       | Eull-S        | Screen  | Alt+En | .ter                  | 1x         |  |                 |
|       | Alway         | ys On   | Top    |                       | 1.5x       |  |                 |
|       | Use S         | tatusB  | ar     |                       | 🖌 2x       |  |                 |
|       | Previ         | ew      |        |                       | 2.5x       |  |                 |
|       | Mode          | 9       |        | •                     | Зx         |  |                 |
|       | Lang          |         | elect  |                       | 3.5x       |  |                 |
|       | 0             | uage S  | 01000  |                       | 2.011      |  |                 |

5>.点选 Debug 下的功能键可以协助您做 Debug. a>.选到 Trace(追踪)可追踪您的程序执行到哪里

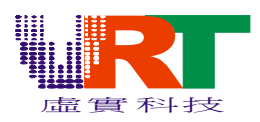

| Ì | s 🚽 Em | uVT 1.00 | ) beta 1    |       | •                |   |                                                                                                    | <u>_                                    </u> |
|---|--------|----------|-------------|-------|------------------|---|----------------------------------------------------------------------------------------------------|----------------------------------------------|
|   | Eile   | Option   | <u>E</u> xt | Debug | Help             |   |                                                                                                    |                                              |
| 1 |        |          |             | Trace | 9                |   |                                                                                                    |                                              |
|   |        |          |             | Extra | Window           | ► |                                                                                                    |                                              |
|   |        |          | >2          | Logo  | ut               |   | A CONTRACT OF A CONTRACT OF A | •                                            |
|   |        |          | ) .         | Searc | h(T)             |   |                                                                                                    |                                              |
|   |        | 100 mg   |             | Com   | pare( <u>C</u> ) |   |                                                                                                    |                                              |
|   |        |          |             |       |                  |   | T. Terretory                                                                                                    |                                              |

| Debu                                                                                                    | ig Window                                            |                                                                                                    | <u>×</u>                                                                                                    |
|----------------------------------------------------------------------------------------------------|------------------------------------------------------|----------------------------------------------------------------------------------------------------|----------------------------------------------------------------------------------------------------|
| 11 1 <b>C</b>                                                                                                    | 40 0° 40 (4)                                         | • • •                                                                                                    |                                                                                                    |
| D7A4<br>D7A7<br>D7AA<br>D7A0<br>D7B0<br>D7B1<br>D7B1<br>D7B4<br>D7B2<br>D7B2<br>D7B2<br>D720<br>D720<br>D720<br>D720<br>D720<br>D720<br>D720<br>D72 | $\begin{array}{cccccccccccccccccccccccccccccccccccc$ | LDA \$0592.Y<br>ORA \$0592.Y<br>STA \$0592.Y<br>INC \$0582.X<br>RTS<br>LDA \$0592.Y<br>AND \$0595.Y<br>STA \$0592.Y<br>INC \$0582.X<br>RTS<br>LDA \$0592.Y<br>INC \$0582.X<br>RTS<br>LDA \$0592.Y<br>LDA \$0592.Y<br>LDA \$0594.Y<br>STA \$0594.Y<br>BNE \$0594.Y<br>BNE \$0594.Y<br>LDA \$0594.Y<br>BNE \$0594.Y<br>BNE \$0594.Y<br>BNE \$0594.Y<br>BNE \$0594.Y<br>BNE \$0594.Y<br>BNE \$0594.Y<br>BNE \$0594.Y<br>BNE \$0594.Y<br>BNE \$0594.Y<br>BNE \$0594.Y<br>BNE \$0594.Y<br>STA \$0594.Y<br>BNE \$0594.Y<br>STA \$0595.Y<br>STA \$0595.Y<br>STA \$0595.Y | PC: D7D7 [07D7D7]<br>A: 00<br>Y: 01<br>S: F3<br>P: 26<br>-> I Z<br>\$4100: 00<br>\$4105: 00<br>\$4107: 30<br>\$4108: 31<br>\$4108: 31<br>\$4108: 00<br>\$410B: 00<br>\$410B: 00 |

----点选画面上的箭头位置按鼠标右键可以显示出键盘上功能键的对应功能(如下图)

| Debug window                                                          | ×     |
|-----------------------------------------------------------------------|-------|
| 티판 관련 40 년 🐨 🖝 🖻 🙇                                                    |       |
| D Step Into F5 PC: D74B [07]                                          | 074B] |
| D Step Over F6 A: 00                                                  |       |
| D Step Out F7                                                         |       |
| D Go F8 P: 27                                                         |       |
| D Run To Cursor F9 $\Rightarrow 1 ZC$                                 |       |
| D Insert/Remove Breakpoint F4                                         |       |
| D73C AD 17 40 LDA \$4017 \$4107: 30<br>D73F 85 27 STA \$27 \$4108: 31 |       |
| D741 4A LSRA \$4109:02<br>D741 4A LSRA \$410A:00                      |       |
| D744 4A LSRA \$410B: 00                                               |       |
| D745 36 23 ROL \$23,X<br>D747 88 DEY                                  |       |
| D748 D0 E7 BNE -\$19<br>D744 60 BTS                                   |       |
| D74B A2 00 LDX #\$00                                                  |       |
| D74D A0 00 LDY #\$00_                                                 |       |
| D74F 20 55 D7 JSR \$D755                                              |       |
| D752 A2 U8 LDA #\$U8                                                  |       |
| D755 A9 80 LDA #\$80                                                  |       |
| D757 20 85 D7 JSR \$D785                                              |       |
| D75A E8 INX                                                           |       |

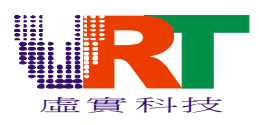

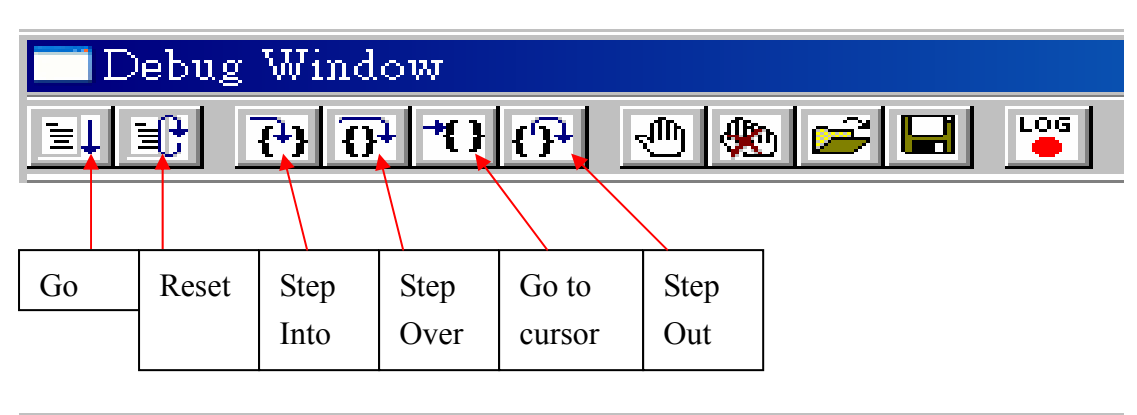

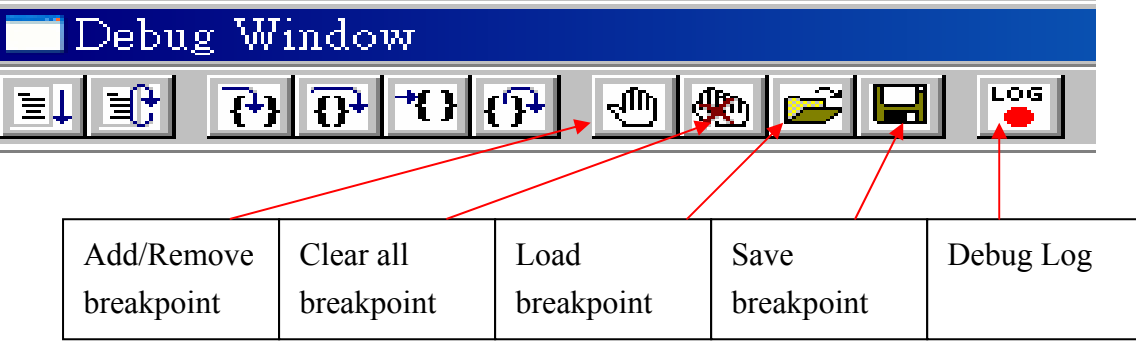

于此视窗可以看到

---扩充 CPU 寄存器讯息(如: \$4100,\$4105,\$4107.....)

----6502 CPU 寄存器(如 A,X,Y......)

----6502 CPU 标志位(如 I,Z ......)

---程序反汇编的信息,由于 6502 的地址落在\$8000-\$FFFF 范围内的数据可以被软件切换.

=→透过此视窗的功能键可以协助您观察程序运行到哪一阶段.

### b>.Extra Window

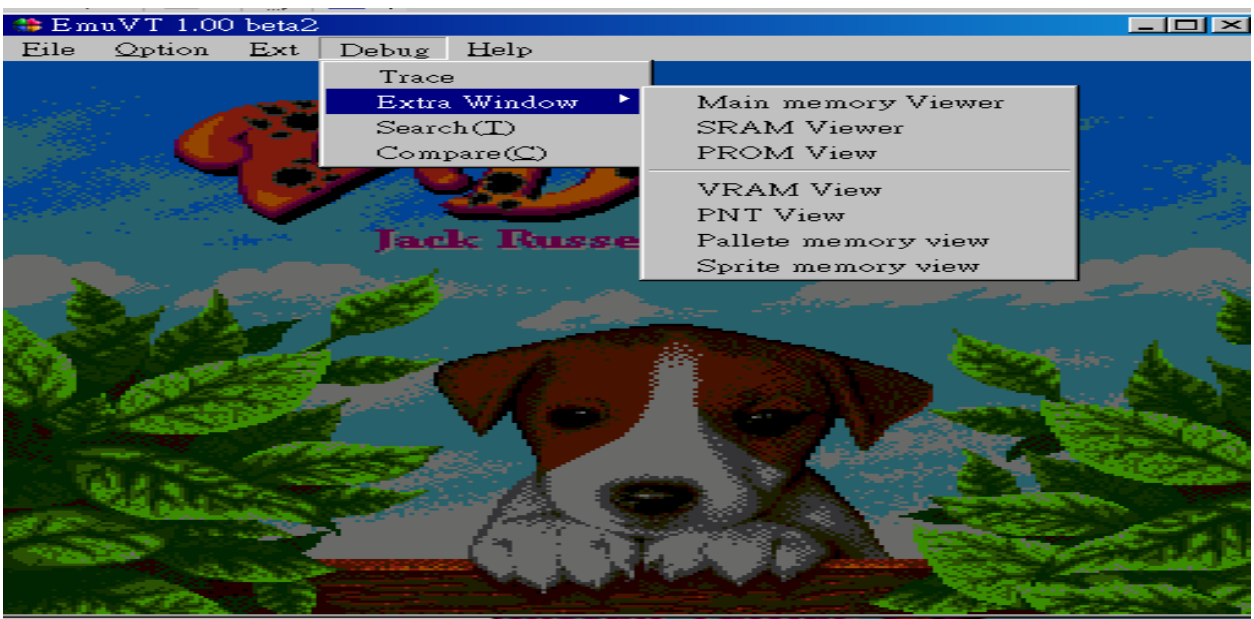

*v.R.Technology Co.,Ltd. Proprietary & Confidential* 

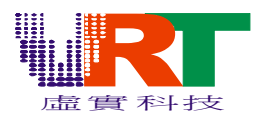

### ---Extra Window/Main memory Viewer

=→主内存的信息,由于 6502 的地址落在\$8000-\$FFFF 范围内的数据可以被软件切换.

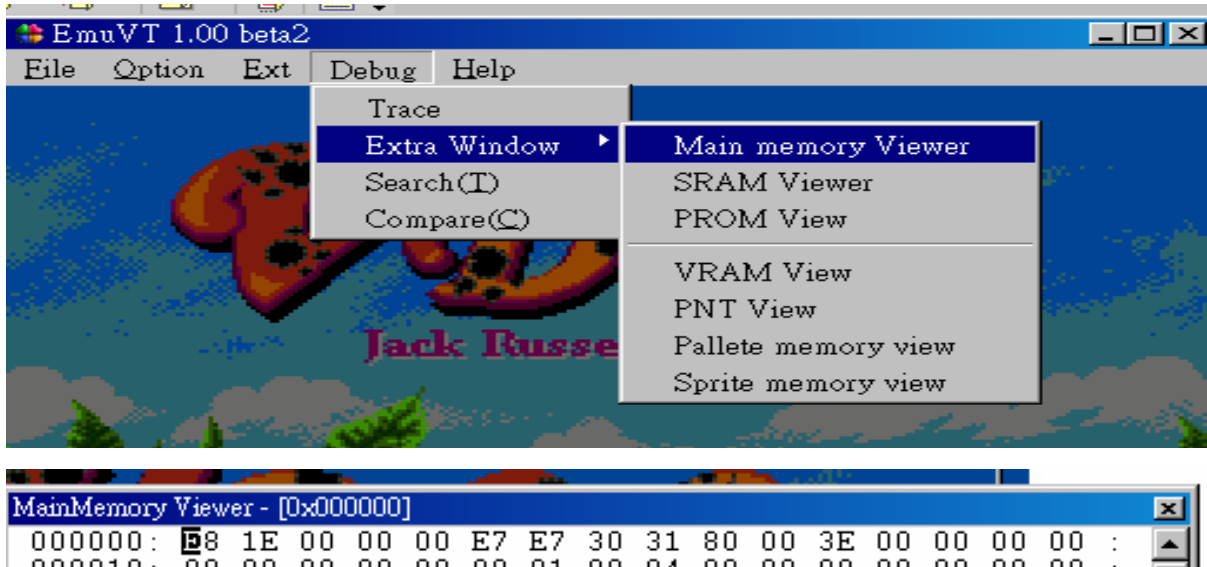

| Г | 000000. | Бo | 15 | 0.0 | 0.0 | 0.0 | 57 | 57 | 20 | 21 | 0.0 | 0.0 | 25 | 0.0 | 0.0 | 0.0 | 0.0 |   |  |
|---|---------|----|----|-----|-----|-----|----|----|----|----|-----|-----|----|-----|-----|-----|-----|---|--|
|   | 000000. | щo | エピ | 00  | 00  | 00  | E/ | E/ | 30 | 21 | 00  | 00  | эĿ | 00  | 00  | 00  | 00  | • |  |
| L | 000010: | 00 | 00 | 00  | 00  | 00  | 00 | 81 | 90 | 04 | 90  | 00  | 00 | 00  | 00  | 00  | 00  | : |  |
| L | 000020: | 00 | 00 | 00  | 00  | 00  | 00 | 40 | 00 | 00 | 00  | 00  | 00 | 11  | 00  | 00  | 00  | : |  |
| L | 000030: | 00 | 00 | 00  | 00  | 4C  | 8B | D8 | 00 | 00 | E0  | 00  | 00 | 00  | 00  | 00  | 00  | : |  |
| L | 000040: | 00 | 00 | 00  | 00  | 00  | 00 | 00 | 14 | 00 | 00  | 00  | 00 | 00  | 00  | 00  | 00  | : |  |
| L | 000050: | 00 | 00 | 00  | 00  | 00  | 00 | 00 | 00 | 02 | 00  | 00  | 00 | 00  | 00  | 00  | 00  | : |  |
| L | 000060: | 00 | 00 | 00  | 00  | 00  | 00 | 00 | 00 | 00 | 00  | 00  | 00 | 00  | 00  | 00  | 00  | : |  |
| L | 000070: | 00 | 00 | 00  | 00  | 00  | 00 | 00 | 00 | 00 | 00  | 00  | 00 | 00  | 00  | 00  | 00  | : |  |
| L | 000080: | 00 | 00 | 00  | 00  | 00  | 00 | 00 | 00 | 00 | 00  | 00  | 00 | 00  | 00  | 00  | 00  | : |  |
| L | 000090: | 00 | 00 | 00  | 00  | 00  | 00 | 00 | 00 | 00 | 00  | 00  | 00 | 00  | 00  | 00  | 00  | : |  |
| L | 0000A0: | 00 | 00 | 00  | 00  | 00  | 00 | 00 | 00 | 00 | 00  | 00  | 00 | 00  | 00  | 00  | 00  | : |  |
|   | 0000B0: | 00 | 00 | 00  | 00  | 00  | 00 | 00 | 00 | 00 | 00  | 00  | 00 | 00  | 00  | 00  | 00  | : |  |
|   | 0000C0: | 00 | 00 | 00  | 00  | 00  | 00 | 00 | 00 | 00 | 00  | 00  | 00 | 00  | 00  | 00  | 00  | : |  |
| 1 |         |    |    |     |     |     |    |    |    |    |     |     |    |     |     |     |     |   |  |

--- Extra Window/SRAM Viewer

==→外部 Program SRAM 内存的信息,由于 Program SRAM 的地址落在\$6000-\$7FFF 范围内的数据可以被软件切换.

| 🌐 E m            | uVT 1.00  | ) beta2      |       |                  |     |                     | - 🗆 ×             |
|------------------|-----------|--------------|-------|------------------|-----|---------------------|-------------------|
| Eile             | Option    | Ext          | Debug | Help             |     |                     |                   |
|                  |           |              | Trace | 9                |     |                     |                   |
| a tana           |           |              | Extra | Window           |     | Main memory Viewer  |                   |
|                  |           | <u>, 200</u> | Searc | :h(T)            |     | SRAM Viewer         | 300 C C           |
|                  | ્રત્વા    | ) _          | Com   | pare( <u>C</u> ) |     | PROM View           |                   |
|                  |           | 1.3          |       |                  | 1   | VRAM View           |                   |
| 29.83%<br>29.83% |           | Ý            | - 200 |                  | - 1 | PNT View            | and they          |
| 1                |           | ine esta a   | Jac   | k Russ           | ee. | Pallete memory view |                   |
|                  |           |              |       |                  |     | Sprite memory view  |                   |
|                  | 100 C 100 |              | 100 C |                  |     |                     | - <b>1</b> - 1960 |

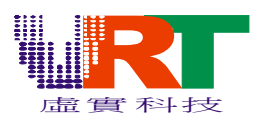

| ×                        |  |  |  |  |  |  |  |  |  |  |  |  |
|--------------------------|--|--|--|--|--|--|--|--|--|--|--|--|
| SRAM Viewer - [0x006000] |  |  |  |  |  |  |  |  |  |  |  |  |
| 00 : 🔺                   |  |  |  |  |  |  |  |  |  |  |  |  |
| 00 : 🗂                   |  |  |  |  |  |  |  |  |  |  |  |  |
| )0 : —                   |  |  |  |  |  |  |  |  |  |  |  |  |
| )0 : 00                  |  |  |  |  |  |  |  |  |  |  |  |  |
| )0 : 00                  |  |  |  |  |  |  |  |  |  |  |  |  |
| 00 : 00                  |  |  |  |  |  |  |  |  |  |  |  |  |
| 00 : 00                  |  |  |  |  |  |  |  |  |  |  |  |  |
| 00 : 00                  |  |  |  |  |  |  |  |  |  |  |  |  |
| 00 : 00                  |  |  |  |  |  |  |  |  |  |  |  |  |
| 00 : 00                  |  |  |  |  |  |  |  |  |  |  |  |  |
| 00 : 00                  |  |  |  |  |  |  |  |  |  |  |  |  |
| 00 : 00                  |  |  |  |  |  |  |  |  |  |  |  |  |
| nn · 📖                   |  |  |  |  |  |  |  |  |  |  |  |  |
|                          |  |  |  |  |  |  |  |  |  |  |  |  |

### ---Extra Window/PROM View

=→外部 Program ROM 内存的信息,由于 6502 的地址落在\$0000-\$FFFF 范围内的数据可以被 软件切换.

| 🍀 E m    | uVT 1.00 | ) beta2            |                                                                                                    |                       |     |                     |                                       |
|----------|----------|--------------------|----------------------------------------------------------------------------------------------------|-----------------------|-----|---------------------|---------------------------------------|
| Eile     | Option   | Ext                | Debug                                                                                                    | Help                  |     |                     |                                       |
|          |          |                    | Trace                                                                                                    | •                     |     |                     |                                       |
| - 11-11- |          | -                  | Extra                                                                                                    | Window                | •   | Main memory Viewer  |                                       |
|          |          | _ <b>2</b> - 2 - 2 | Searc                                                                                                    | h(T)                  |     | SRAM Viewer         | 1994 C. C.                            |
|          | 1. A 🛄   | ) ]                | Comp                                                                                                    | pare( <u>C</u> )      |     | PROM View           |                                       |
|          |          | 1.3                |                                                                                                    |                       | 1   | VRAM View           |                                       |
| et e con |          |                    | 1.1                                                                                                    |                       | - I | PNT View            | 1 1 1 1 1 1 1 1 1 1 1 1 1 1 1 1 1 1 1 |
|          |          | ite 🗠 👘            | Jac                                                                                                    | le Russ               | ee  | Pallete memory view |                                       |
|          |          |                    | and the second second s |                       |     | Sprite memory view  |                                       |
|          |          |                    | 10 C 10 C                                                                                                    | Been de service de la |     |                     |                                       |

|   |              |            |         |       |      |    |    |    |    | _  |    |    |    |    |    |    |    |   |          |
|---|--------------|------------|---------|-------|------|----|----|----|----|----|----|----|----|----|----|----|----|---|----------|
|   | All memory V | iewei      | : - [0: | x0000 | 000] |    |    |    |    |    |    |    |    |    |    |    |    |   | ×        |
| ſ | 000000:      | <b>D</b> 8 | 1E      | 00    | 00   | 00 | 9D | 9D | 30 | 31 | 80 | 00 | ЗE | 00 | 00 | 00 | 00 | : | <b>A</b> |
| l | 000010:      | 00         | 00      | 00    | 00   | 00 | 00 | 81 | 90 | 04 | 90 | 00 | 00 | 00 | 00 | 00 | 00 | : |          |
| l | 000020:      | 00         | 00      | 00    | 00   | 00 | 00 | 40 | 00 | 00 | 00 | 00 | 00 | 11 | 00 | 00 | 00 | : |          |
| l | 000030:      | 00         | 00      | 00    | 00   | 4C | 8B | D8 | 00 | 00 | E0 | 00 | 00 | 00 | 00 | 00 | 00 | : |          |
| l | 000040:      | 00         | 00      | 00    | 00   | 00 | 00 | 00 | 24 | 00 | 00 | 00 | 00 | 00 | 00 | 00 | 00 | : |          |
| l | 000050:      | 00         | 00      | 00    | 00   | 00 | 00 | 00 | 00 | 02 | 00 | 00 | 00 | 00 | 00 | 00 | 00 | : |          |
| l | 000060:      | 00         | 00      | 00    | 00   | 00 | 00 | 00 | 00 | 00 | 00 | 00 | 00 | 00 | 00 | 00 | 00 | : |          |
| l | 000070:      | 00         | 00      | 00    | 00   | 00 | 00 | 00 | 00 | 00 | 00 | 00 | 00 | 00 | 00 | 00 | 00 | : |          |
| l | 000080:      | 00         | 00      | 00    | 00   | 00 | 00 | 00 | 00 | 00 | 00 | 00 | 00 | 00 | 00 | 00 | 00 | : |          |
|   | 000090:      | 00         | 00      | 00    | 00   | 00 | 00 | 00 | 00 | 00 | 00 | 00 | 00 | 00 | 00 | 00 | 00 | : |          |
| l | 0000A0:      | 00         | 00      | 00    | 00   | 00 | 00 | 00 | 00 | 00 | 00 | 00 | 00 | 00 | 00 | 00 | 00 | : |          |
|   |              |            |         |       |      |    |    |    |    |    |    |    |    |    |    |    |    |   |          |

#### ---Extra Window/VRAM View

==→外部 Video RAM 内存的信息,由于 6502 的地址落在\$0000-\$FFFF 范围内的数据可以被软件切换.

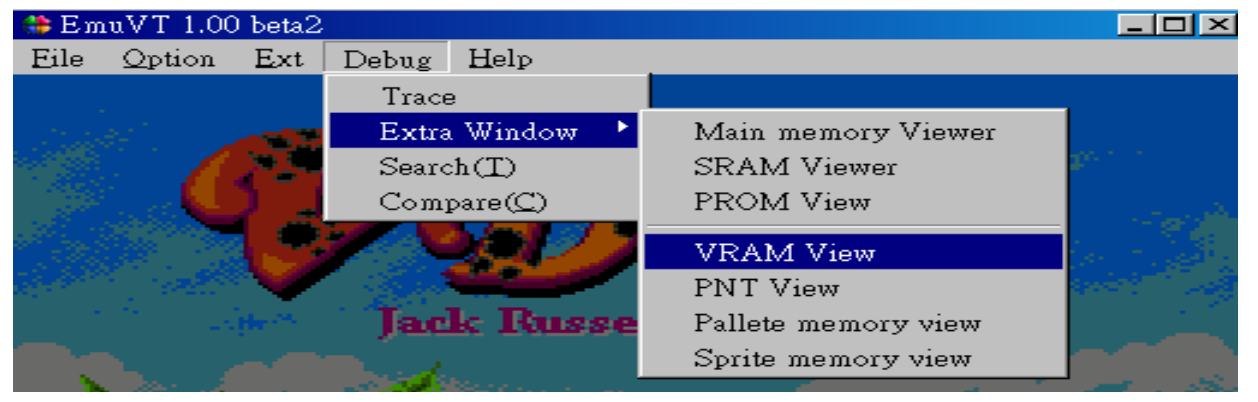

*v.R.Technology Co.,Ltd. Proprietary & Confidential* 

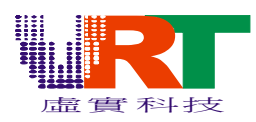

|             |                                                                                                    |                                                                                                    |                                                                                                    |                                                                                        |                                                                                                    |                                                                                                    | 100                                                                                                 |                                                                                                    |                                                                                                    |                                                                                                    |                                                                                                    |                                                                                                   |                                                                                                    |                                                                                                    |                                                                                                    |                                                                                                    |                                                                                                    |                                                                                                    |
|-------------|----------------------------------------------------------------------------------------------------|----------------------------------------------------------------------------------------------------|----------------------------------------------------------------------------------------------------|----------------------------------------------------------------------------------------|----------------------------------------------------------------------------------------------------|----------------------------------------------------------------------------------------------------|----------------------------------------------------------------------------------------------------|----------------------------------------------------------------------------------------------------|----------------------------------------------------------------------------------------------------|----------------------------------------------------------------------------------------------------|----------------------------------------------------------------------------------------------------|---------------------------------------------------------------------------------------------------|----------------------------------------------------------------------------------------------------|----------------------------------------------------------------------------------------------------|----------------------------------------------------------------------------------------------------|----------------------------------------------------------------------------------------------------|----------------------------------------------------------------------------------------------------|----------------------------------------------------------------------------------------------------|
| PU Video Me | emor                                                                                                    | y Viev                                                                                                    | wer-                                                                                                    | [0x0]                                                                                  | 0000                                                                                                    | 0]                                                                                                    |                                                                                                    |                                                                                                    |                                                                                                    |                                                                                                    |                                                                                                    |                                                                                                   |                                                                                                    |                                                                                                    |                                                                                                    |                                                                                                    |                                                                                                    | ×                                                                                                    |
| 000000:     | 00                                                                                                    | 00                                                                                                    | 00                                                                                                    | 00                                                                                     | 00                                                                                                    | 00                                                                                                    | 00                                                                                                  | 00                                                                                                    | 00                                                                                                    | 00                                                                                                    | 00                                                                                                    | 00                                                                                                | 00                                                                                                    | 00                                                                                                    | 00                                                                                                    | 00                                                                                                    | :                                                                                                    | -                                                                                                    |
| 000010:     | 00                                                                                                    | 00                                                                                                    | 00                                                                                                    | 00                                                                                     | 00                                                                                                    | 00                                                                                                    | 00                                                                                                  | 00                                                                                                    | 00                                                                                                    | 00                                                                                                    | 00                                                                                                    | 00                                                                                                | 00                                                                                                    | 00                                                                                                    | 00                                                                                                    | 00                                                                                                    | :                                                                                                    |                                                                                                    |
| 000020:     | 00                                                                                                    | 00                                                                                                    | 00                                                                                                    | 00                                                                                     | 00                                                                                                    | 00                                                                                                    | 00                                                                                                  | 00                                                                                                    | 00                                                                                                    | 00                                                                                                    | 00                                                                                                    | 00                                                                                                | 00                                                                                                    | 00                                                                                                    | 00                                                                                                    | 00                                                                                                    | :                                                                                                    |                                                                                                    |
| 000030:     | 00                                                                                                    | 00                                                                                                    | 00                                                                                                    | 00                                                                                     | 00                                                                                                    | 00                                                                                                    | 00                                                                                                  | 00                                                                                                    | 00                                                                                                    | 00                                                                                                    | 00                                                                                                    | 00                                                                                                | 00                                                                                                    | 00                                                                                                    | 00                                                                                                    | 00                                                                                                    | :                                                                                                    |                                                                                                    |
| 000040:     | 00                                                                                                    | 00                                                                                                    | 00                                                                                                    | 00                                                                                     | 00                                                                                                    | 00                                                                                                    | 00                                                                                                  | 00                                                                                                    | 00                                                                                                    | 00                                                                                                    | 00                                                                                                    | 00                                                                                                | 00                                                                                                    | 00                                                                                                    | 00                                                                                                    | 00                                                                                                    | :                                                                                                    |                                                                                                    |
| 000050:     | 00                                                                                                    | 00                                                                                                    | 00                                                                                                    | 00                                                                                     | 00                                                                                                    | 00                                                                                                    | 00                                                                                                  | 00                                                                                                    | 00                                                                                                    | 00                                                                                                    | 00                                                                                                    | 00                                                                                                | 00                                                                                                    | 00                                                                                                    | 00                                                                                                    | 00                                                                                                    | :                                                                                                    |                                                                                                    |
| 000060:     | 00                                                                                                    | 00                                                                                                    | 00                                                                                                    | 00                                                                                     | 00                                                                                                    | 00                                                                                                    | 00                                                                                                  | 00                                                                                                    | 00                                                                                                    | 00                                                                                                    | 00                                                                                                    | 00                                                                                                | 00                                                                                                    | 00                                                                                                    | 00                                                                                                    | 00                                                                                                    | :                                                                                                    |                                                                                                    |
| 000070:     | 00                                                                                                    | 00                                                                                                    | 00                                                                                                    | 00                                                                                     | 00                                                                                                    | 00                                                                                                    | 00                                                                                                  | 00                                                                                                    | 00                                                                                                    | 00                                                                                                    | 00                                                                                                    | 00                                                                                                | 00                                                                                                    | 00                                                                                                    | 00                                                                                                    | 00                                                                                                    | :                                                                                                    |                                                                                                    |
| 000080:     | 00                                                                                                    | 00                                                                                                    | 00                                                                                                    | 00                                                                                     | 00                                                                                                    | 00                                                                                                    | 00                                                                                                  | 00                                                                                                    | 00                                                                                                    | 00                                                                                                    | 00                                                                                                    | 00                                                                                                | 00                                                                                                    | 00                                                                                                    | 00                                                                                                    | 00                                                                                                    | :                                                                                                    |                                                                                                    |
| 000090:     | 00                                                                                                    | 00                                                                                                    | 00                                                                                                    | 00                                                                                     | 00                                                                                                    | 00                                                                                                    | 00                                                                                                  | 00                                                                                                    | 00                                                                                                    | 00                                                                                                    | 00                                                                                                    | 00                                                                                                | 00                                                                                                    | 00                                                                                                    | 00                                                                                                    | 00                                                                                                    | :                                                                                                    |                                                                                                    |
| 0000A0:     | 00                                                                                                    | 00                                                                                                    | 00                                                                                                    | 00                                                                                     | 00                                                                                                    | 00                                                                                                    | 00                                                                                                  | 00                                                                                                    | 00                                                                                                    | 00                                                                                                    | 00                                                                                                    | 00                                                                                                | 00                                                                                                    | 00                                                                                                    | 00                                                                                                    | 00                                                                                                    | :                                                                                                    |                                                                                                    |
| 0000B0:     | 00                                                                                                    | 00                                                                                                    | 00                                                                                                    | 00                                                                                     | 00                                                                                                    | 00                                                                                                    | 00                                                                                                  | 00                                                                                                    | 00                                                                                                    | 00                                                                                                    | 00                                                                                                    | 00                                                                                                | 00                                                                                                    | 00                                                                                                    | 00                                                                                                    | 00                                                                                                    | :                                                                                                    |                                                                                                    |
|             | PU Video M<br>0000000:<br>000020:<br>000030:<br>000040:<br>000050:<br>000060:<br>000070:<br>000070:<br>000080:<br>000080: | PU Video Memory<br>00000000: 00<br>000020: 00<br>000020: 00<br>000030: 00<br>000040: 00<br>000050: 00<br>000060: 00<br>000070: 00<br>000080: 00<br>000080: 00<br>000080: 00 | PU Video Memory Viet           000000:         0           000010:         00           000020:         00           000030:         00           000050:         00           000050:         00           000050:         00           000050:         00           000060:         00           000070:         00           000070:         00           000080:         00           000080:         00           000080:         00           000080:         00           000080:         00 | PU Video Memory Viewer           0000000:         000000000000000000000000000000000000 | PU Video Memory Viewer - [0x0<br>0000000: 00 00 00 00<br>000010: 00 00 00 00<br>000020: 00 00 00 00<br>000040: 00 00 00 00<br>000050: 00 00 00 00<br>000060: 00 00 00 00<br>000070: 00 00 00 00<br>000080: 00 00 00<br>000080: 00 00 00<br>000080: 00 00 00 | PU Video Memory Viewer - [0x00000<br>0000000: 00 00 00 00 00<br>000010: 00 00 00 00 00<br>000020: 00 00 00 00 00<br>000040: 00 00 00 00 00<br>000050: 00 00 00 00 00<br>000060: 00 00 00 00 00<br>000070: 00 00 00 00 00<br>000080: 00 00 00 00 00<br>000080: 00 00 00 00<br>000080: 00 00 00 00<br>000080: 00 00 00 00 | PU Video Memory Viewer - [0x000000]           0000000:         000000000000000000000000000000000000 | PU Video Memory Viewer - [0x000000]           0000000:         00         00         00         00         00         00         00         00         00         00         00         00         00         00         00         00         00         00         00         00         00         00         00         00         00         00         00         00         00         00         00         00         00         00         00         00         00         00         00         00         00         00         00         00         00         00         00         00         00         00         00         00         00         00         00         00         00         00         00         00         00         00         00         00         00         00         00         00         00         00         00         00         00         00         00         00         00         00         00         00         00         00         00         00         00         00         00         00         00         00         00         00         00         00         00         00         00 <td>PU Video Memory Viewer - [0x000000]           0000000:         00         00         00         00         00         00         00         00         00         00         00         00         00         00         00         00         00         00         00         00         00         00         00         00         00         00         00         00         00         00         00         00         00         00         00         00         00         00         00         00         00         00         00         00         00         00         00         00         00         00         00         00         00         00         00         00         00         00         00         00         00         00         00         00         00         00         00         00         00         00         00         00         00         00         00         00         00         00         00         00         00         00         00         00         00         00         00         00         00         00         00         00         00         00         00         00         00<td>PU Video Memory Viewer - [0x000000]           0000000:         00         00         00         00         00         00         00         00         00         00         00         00         00         00         00         00         00         00         00         00         00         00         00         00         00         00         00         00         00         00         00         00         00         00         00         00         00         00         00         00         00         00         00         00         00         00         00         00         00         00         00         00         00         00         00         00         00         00         00         00         00         00         00         00         00         00         00         00         00         00         00         00         00         00         00         00         00         00         00         00         00         00         00         00         00         00         00         00         00         00         00         00         00         00         00         00         00<td>PU Video Memory Viewer - [0x000000]           0000000:         00         00         00         00         00         00         00         00         00         00         00         00         00         00         00         00         00         00         00         00         00         00         00         00         00         00         00         00         00         00         00         00         00         00         00         00         00         00         00         00         00         00         00         00         00         00         00         00         00         00         00         00         00         00         00         00         00         00         00         00         00         00         00         00         00         00         00         00         00         00         00         00         00         00         00         00         00         00         00         00         00         00         00         00         00         00         00         00         00         00         00         00         00         00         00         00         00<td>PU Video Memory Viewer - [0x000000]         0000000:       00 00 00 00 00 00 00 00 00 00 00 00 00</td><td>PU Video Memory Viewer - [0x000000]         0000000:       00       00       00       00       00       00       00       00       00       00       00       00       00       00       00       00       00       00       00       00       00       00       00       00       00       00       00       00       00       00       00       00       00       00       00       00       00       00       00       00       00       00       00       00       00       00       00       00       00       00       00       00       00       00       00       00       00       00       00       00       00       00       00       00       00       00       00       00       00       00       00       00       00       00       00       00       00       00       00       00       00       00       00       00       00       00       00       00       00       00       00       00       00       00       00       00       00       00       00       00       00       00       00       00       00       00       00</td><td>PU Video Memory Viewer - [0x000000]         0000000:       00       00       00       00       00       00       00       00       00       00       00       00       00       00       00       00       00       00       00       00       00       00       00       00       00       00       00       00       00       00       00       00       00       00       00       00       00       00       00       00       00       00       00       00       00       00       00       00       00       00       00       00       00       00       00       00       00       00       00       00       00       00       00       00       00       00       00       00       00       00       00       00       00       00       00       00       00       00       00       00       00       00       00       00       00       00       00       00       00       00       00       00       00       00       00       00       00       00       00       00       00       00       00       00       00       00       00</td><td>PU Video Memory Viewer - [0x000000]         0000000:       00       00       00       00       00       00       00       00       00       00       00       00       00       00       00       00       00       00       00       00       00       00       00       00       00       00       00       00       00       00       00       00       00       00       00       00       00       00       00       00       00       00       00       00       00       00       00       00       00       00       00       00       00       00       00       00       00       00       00       00       00       00       00       00       00       00       00       00       00       00       00       00       00       00       00       00       00       00       00       00       00       00       00       00       00       00       00       00       00       00       00       00       00       00       00       00       00       00       00       00       00       00       00       00       00       00       00</td><td>PU Video Memory Viewer - [0x000000]           0000000:         00         00         00         00         00         00         00         00         00         00         00         00         00         00         00         00         00         00         00         00         00         00         00         00         00         00         00         00         00         00         00         00         00         00         00         00         00         00         00         00         00         00         00         00         00         00         00         00         00         00         00         00         00         00         00         00         00         00         00         00         00         00         00         00         00         00         00         00         00         00         00         00         00         00         00         00         00         00         00         00         00         00         00         00         00         00         00         00         00         00         00         00         00         00         00         00         00<td>PU Video Memory Viewer - [0x000000]           0000000:         00         00         00         00         00         00         00         00         00         00         00         00         00         00         00         00         00         00         00         00         00         00         00         00         00         00         00         00         00         00         00         00         00         00         00         00         00         00         00         00         00         00         00         00         00         00         00         00         00         00         00         00         00         00         00         00         00         00         00         00         00         00         00         00         00         00         00         00         00         00         00         00         00         00         00         00         00         00         00         00         00         00         00         00         00         00         00         00         00         00         00         00         00         00         00         00         00<td>PU Video Memory Viewer - [0x000000]           0000000:         00         00         00         00         00         00         00         00         00         00         00         00         00         00         00         00         00         00         00         00         00         00         00         00         00         00         00         00         00         00         00         00         00         00         00         00         00         00         00         00         00         00         00         00         00         00         00         00         00         00         00         00         00         00         00         00         00         00         00         00         00         00         00         00         00         00         00         00         00         00         00         00         00         00         00         00         00         00         00         00         00         00         00         00         00         00         00         00         00         00         00         00         00         00         00         00         00</td></td></td></td></td></td> | PU Video Memory Viewer - [0x000000]           0000000:         00         00         00         00         00         00         00         00         00         00         00         00         00         00         00         00         00         00         00         00         00         00         00         00         00         00         00         00         00         00         00         00         00         00         00         00         00         00         00         00         00         00         00         00         00         00         00         00         00         00         00         00         00         00         00         00         00         00         00         00         00         00         00         00         00         00         00         00         00         00         00         00         00         00         00         00         00         00         00         00         00         00         00         00         00         00         00         00         00         00         00         00         00         00         00         00         00 <td>PU Video Memory Viewer - [0x000000]           0000000:         00         00         00         00         00         00         00         00         00         00         00         00         00         00         00         00         00         00         00         00         00         00         00         00         00         00         00         00         00         00         00         00         00         00         00         00         00         00         00         00         00         00         00         00         00         00         00         00         00         00         00         00         00         00         00         00         00         00         00         00         00         00         00         00         00         00         00         00         00         00         00         00         00         00         00         00         00         00         00         00         00         00         00         00         00         00         00         00         00         00         00         00         00         00         00         00         00<td>PU Video Memory Viewer - [0x000000]           0000000:         00         00         00         00         00         00         00         00         00         00         00         00         00         00         00         00         00         00         00         00         00         00         00         00         00         00         00         00         00         00         00         00         00         00         00         00         00         00         00         00         00         00         00         00         00         00         00         00         00         00         00         00         00         00         00         00         00         00         00         00         00         00         00         00         00         00         00         00         00         00         00         00         00         00         00         00         00         00         00         00         00         00         00         00         00         00         00         00         00         00         00         00         00         00         00         00         00<td>PU Video Memory Viewer - [0x000000]         0000000:       00 00 00 00 00 00 00 00 00 00 00 00 00</td><td>PU Video Memory Viewer - [0x000000]         0000000:       00       00       00       00       00       00       00       00       00       00       00       00       00       00       00       00       00       00       00       00       00       00       00       00       00       00       00       00       00       00       00       00       00       00       00       00       00       00       00       00       00       00       00       00       00       00       00       00       00       00       00       00       00       00       00       00       00       00       00       00       00       00       00       00       00       00       00       00       00       00       00       00       00       00       00       00       00       00       00       00       00       00       00       00       00       00       00       00       00       00       00       00       00       00       00       00       00       00       00       00       00       00       00       00       00       00       00</td><td>PU Video Memory Viewer - [0x000000]         0000000:       00       00       00       00       00       00       00       00       00       00       00       00       00       00       00       00       00       00       00       00       00       00       00       00       00       00       00       00       00       00       00       00       00       00       00       00       00       00       00       00       00       00       00       00       00       00       00       00       00       00       00       00       00       00       00       00       00       00       00       00       00       00       00       00       00       00       00       00       00       00       00       00       00       00       00       00       00       00       00       00       00       00       00       00       00       00       00       00       00       00       00       00       00       00       00       00       00       00       00       00       00       00       00       00       00       00       00</td><td>PU Video Memory Viewer - [0x000000]         0000000:       00       00       00       00       00       00       00       00       00       00       00       00       00       00       00       00       00       00       00       00       00       00       00       00       00       00       00       00       00       00       00       00       00       00       00       00       00       00       00       00       00       00       00       00       00       00       00       00       00       00       00       00       00       00       00       00       00       00       00       00       00       00       00       00       00       00       00       00       00       00       00       00       00       00       00       00       00       00       00       00       00       00       00       00       00       00       00       00       00       00       00       00       00       00       00       00       00       00       00       00       00       00       00       00       00       00       00</td><td>PU Video Memory Viewer - [0x000000]           0000000:         00         00         00         00         00         00         00         00         00         00         00         00         00         00         00         00         00         00         00         00         00         00         00         00         00         00         00         00         00         00         00         00         00         00         00         00         00         00         00         00         00         00         00         00         00         00         00         00         00         00         00         00         00         00         00         00         00         00         00         00         00         00         00         00         00         00         00         00         00         00         00         00         00         00         00         00         00         00         00         00         00         00         00         00         00         00         00         00         00         00         00         00         00         00         00         00         00<td>PU Video Memory Viewer - [0x000000]           0000000:         00         00         00         00         00         00         00         00         00         00         00         00         00         00         00         00         00         00         00         00         00         00         00         00         00         00         00         00         00         00         00         00         00         00         00         00         00         00         00         00         00         00         00         00         00         00         00         00         00         00         00         00         00         00         00         00         00         00         00         00         00         00         00         00         00         00         00         00         00         00         00         00         00         00         00         00         00         00         00         00         00         00         00         00         00         00         00         00         00         00         00         00         00         00         00         00         00<td>PU Video Memory Viewer - [0x000000]           0000000:         00         00         00         00         00         00         00         00         00         00         00         00         00         00         00         00         00         00         00         00         00         00         00         00         00         00         00         00         00         00         00         00         00         00         00         00         00         00         00         00         00         00         00         00         00         00         00         00         00         00         00         00         00         00         00         00         00         00         00         00         00         00         00         00         00         00         00         00         00         00         00         00         00         00         00         00         00         00         00         00         00         00         00         00         00         00         00         00         00         00         00         00         00         00         00         00         00</td></td></td></td></td> | PU Video Memory Viewer - [0x000000]           0000000:         00         00         00         00         00         00         00         00         00         00         00         00         00         00         00         00         00         00         00         00         00         00         00         00         00         00         00         00         00         00         00         00         00         00         00         00         00         00         00         00         00         00         00         00         00         00         00         00         00         00         00         00         00         00         00         00         00         00         00         00         00         00         00         00         00         00         00         00         00         00         00         00         00         00         00         00         00         00         00         00         00         00         00         00         00         00         00         00         00         00         00         00         00         00         00         00         00 <td>PU Video Memory Viewer - [0x000000]           0000000:         00         00         00         00         00         00         00         00         00         00         00         00         00         00         00         00         00         00         00         00         00         00         00         00         00         00         00         00         00         00         00         00         00         00         00         00         00         00         00         00         00         00         00         00         00         00         00         00         00         00         00         00         00         00         00         00         00         00         00         00         00         00         00         00         00         00         00         00         00         00         00         00         00         00         00         00         00         00         00         00         00         00         00         00         00         00         00         00         00         00         00         00         00         00         00         00         00<td>PU Video Memory Viewer - [0x000000]         0000000:       00 00 00 00 00 00 00 00 00 00 00 00 00</td><td>PU Video Memory Viewer - [0x000000]         0000000:       00       00       00       00       00       00       00       00       00       00       00       00       00       00       00       00       00       00       00       00       00       00       00       00       00       00       00       00       00       00       00       00       00       00       00       00       00       00       00       00       00       00       00       00       00       00       00       00       00       00       00       00       00       00       00       00       00       00       00       00       00       00       00       00       00       00       00       00       00       00       00       00       00       00       00       00       00       00       00       00       00       00       00       00       00       00       00       00       00       00       00       00       00       00       00       00       00       00       00       00       00       00       00       00       00       00       00</td><td>PU Video Memory Viewer - [0x000000]         0000000:       00       00       00       00       00       00       00       00       00       00       00       00       00       00       00       00       00       00       00       00       00       00       00       00       00       00       00       00       00       00       00       00       00       00       00       00       00       00       00       00       00       00       00       00       00       00       00       00       00       00       00       00       00       00       00       00       00       00       00       00       00       00       00       00       00       00       00       00       00       00       00       00       00       00       00       00       00       00       00       00       00       00       00       00       00       00       00       00       00       00       00       00       00       00       00       00       00       00       00       00       00       00       00       00       00       00       00</td><td>PU Video Memory Viewer - [0x000000]         0000000:       00       00       00       00       00       00       00       00       00       00       00       00       00       00       00       00       00       00       00       00       00       00       00       00       00       00       00       00       00       00       00       00       00       00       00       00       00       00       00       00       00       00       00       00       00       00       00       00       00       00       00       00       00       00       00       00       00       00       00       00       00       00       00       00       00       00       00       00       00       00       00       00       00       00       00       00       00       00       00       00       00       00       00       00       00       00       00       00       00       00       00       00       00       00       00       00       00       00       00       00       00       00       00       00       00       00       00</td><td>PU Video Memory Viewer - [0x000000]           0000000:         00         00         00         00         00         00         00         00         00         00         00         00         00         00         00         00         00         00         00         00         00         00         00         00         00         00         00         00         00         00         00         00         00         00         00         00         00         00         00         00         00         00         00         00         00         00         00         00         00         00         00         00         00         00         00         00         00         00         00         00         00         00         00         00         00         00         00         00         00         00         00         00         00         00         00         00         00         00         00         00         00         00         00         00         00         00         00         00         00         00         00         00         00         00         00         00         00<td>PU Video Memory Viewer - [0x000000]           0000000:         00         00         00         00         00         00         00         00         00         00         00         00         00         00         00         00         00         00         00         00         00         00         00         00         00         00         00         00         00         00         00         00         00         00         00         00         00         00         00         00         00         00         00         00         00         00         00         00         00         00         00         00         00         00         00         00         00         00         00         00         00         00         00         00         00         00         00         00         00         00         00         00         00         00         00         00         00         00         00         00         00         00         00         00         00         00         00         00         00         00         00         00         00         00         00         00         00<td>PU Video Memory Viewer - [0x000000]           0000000:         00         00         00         00         00         00         00         00         00         00         00         00         00         00         00         00         00         00         00         00         00         00         00         00         00         00         00         00         00         00         00         00         00         00         00         00         00         00         00         00         00         00         00         00         00         00         00         00         00         00         00         00         00         00         00         00         00         00         00         00         00         00         00         00         00         00         00         00         00         00         00         00         00         00         00         00         00         00         00         00         00         00         00         00         00         00         00         00         00         00         00         00         00         00         00         00         00</td></td></td></td> | PU Video Memory Viewer - [0x000000]           0000000:         00         00         00         00         00         00         00         00         00         00         00         00         00         00         00         00         00         00         00         00         00         00         00         00         00         00         00         00         00         00         00         00         00         00         00         00         00         00         00         00         00         00         00         00         00         00         00         00         00         00         00         00         00         00         00         00         00         00         00         00         00         00         00         00         00         00         00         00         00         00         00         00         00         00         00         00         00         00         00         00         00         00         00         00         00         00         00         00         00         00         00         00         00         00         00         00         00 <td>PU Video Memory Viewer - [0x000000]         0000000:       00 00 00 00 00 00 00 00 00 00 00 00 00</td> <td>PU Video Memory Viewer - [0x000000]         0000000:       00       00       00       00       00       00       00       00       00       00       00       00       00       00       00       00       00       00       00       00       00       00       00       00       00       00       00       00       00       00       00       00       00       00       00       00       00       00       00       00       00       00       00       00       00       00       00       00       00       00       00       00       00       00       00       00       00       00       00       00       00       00       00       00       00       00       00       00       00       00       00       00       00       00       00       00       00       00       00       00       00       00       00       00       00       00       00       00       00       00       00       00       00       00       00       00       00       00       00       00       00       00       00       00       00       00       00</td> <td>PU Video Memory Viewer - [0x000000]         0000000:       00       00       00       00       00       00       00       00       00       00       00       00       00       00       00       00       00       00       00       00       00       00       00       00       00       00       00       00       00       00       00       00       00       00       00       00       00       00       00       00       00       00       00       00       00       00       00       00       00       00       00       00       00       00       00       00       00       00       00       00       00       00       00       00       00       00       00       00       00       00       00       00       00       00       00       00       00       00       00       00       00       00       00       00       00       00       00       00       00       00       00       00       00       00       00       00       00       00       00       00       00       00       00       00       00       00       00</td> <td>PU Video Memory Viewer - [0x000000]         0000000:       00       00       00       00       00       00       00       00       00       00       00       00       00       00       00       00       00       00       00       00       00       00       00       00       00       00       00       00       00       00       00       00       00       00       00       00       00       00       00       00       00       00       00       00       00       00       00       00       00       00       00       00       00       00       00       00       00       00       00       00       00       00       00       00       00       00       00       00       00       00       00       00       00       00       00       00       00       00       00       00       00       00       00       00       00       00       00       00       00       00       00       00       00       00       00       00       00       00       00       00       00       00       00       00       00       00       00</td> <td>PU Video Memory Viewer - [0x000000]           0000000:         00         00         00         00         00         00         00         00         00         00         00         00         00         00         00         00         00         00         00         00         00         00         00         00         00         00         00         00         00         00         00         00         00         00         00         00         00         00         00         00         00         00         00         00         00         00         00         00         00         00         00         00         00         00         00         00         00         00         00         00         00         00         00         00         00         00         00         00         00         00         00         00         00         00         00         00         00         00         00         00         00         00         00         00         00         00         00         00         00         00         00         00         00         00         00         00         00<td>PU Video Memory Viewer - [0x000000]           0000000:         00         00         00         00         00         00         00         00         00         00         00         00         00         00         00         00         00         00         00         00         00         00         00         00         00         00         00         00         00         00         00         00         00         00         00         00         00         00         00         00         00         00         00         00         00         00         00         00         00         00         00         00         00         00         00         00         00         00         00         00         00         00         00         00         00         00         00         00         00         00         00         00         00         00         00         00         00         00         00         00         00         00         00         00         00         00         00         00         00         00         00         00         00         00         00         00         00<td>PU Video Memory Viewer - [0x000000]           0000000:         00         00         00         00         00         00         00         00         00         00         00         00         00         00         00         00         00         00         00         00         00         00         00         00         00         00         00         00         00         00         00         00         00         00         00         00         00         00         00         00         00         00         00         00         00         00         00         00         00         00         00         00         00         00         00         00         00         00         00         00         00         00         00         00         00         00         00         00         00         00         00         00         00         00         00         00         00         00         00         00         00         00         00         00         00         00         00         00         00         00         00         00         00         00         00         00         00</td></td></td> | PU Video Memory Viewer - [0x000000]         0000000:       00 00 00 00 00 00 00 00 00 00 00 00 00 | PU Video Memory Viewer - [0x000000]         0000000:       00       00       00       00       00       00       00       00       00       00       00       00       00       00       00       00       00       00       00       00       00       00       00       00       00       00       00       00       00       00       00       00       00       00       00       00       00       00       00       00       00       00       00       00       00       00       00       00       00       00       00       00       00       00       00       00       00       00       00       00       00       00       00       00       00       00       00       00       00       00       00       00       00       00       00       00       00       00       00       00       00       00       00       00       00       00       00       00       00       00       00       00       00       00       00       00       00       00       00       00       00       00       00       00       00       00       00 | PU Video Memory Viewer - [0x000000]         0000000:       00       00       00       00       00       00       00       00       00       00       00       00       00       00       00       00       00       00       00       00       00       00       00       00       00       00       00       00       00       00       00       00       00       00       00       00       00       00       00       00       00       00       00       00       00       00       00       00       00       00       00       00       00       00       00       00       00       00       00       00       00       00       00       00       00       00       00       00       00       00       00       00       00       00       00       00       00       00       00       00       00       00       00       00       00       00       00       00       00       00       00       00       00       00       00       00       00       00       00       00       00       00       00       00       00       00       00 | PU Video Memory Viewer - [0x000000]         0000000:       00       00       00       00       00       00       00       00       00       00       00       00       00       00       00       00       00       00       00       00       00       00       00       00       00       00       00       00       00       00       00       00       00       00       00       00       00       00       00       00       00       00       00       00       00       00       00       00       00       00       00       00       00       00       00       00       00       00       00       00       00       00       00       00       00       00       00       00       00       00       00       00       00       00       00       00       00       00       00       00       00       00       00       00       00       00       00       00       00       00       00       00       00       00       00       00       00       00       00       00       00       00       00       00       00       00       00 | PU Video Memory Viewer - [0x000000]           0000000:         00         00         00         00         00         00         00         00         00         00         00         00         00         00         00         00         00         00         00         00         00         00         00         00         00         00         00         00         00         00         00         00         00         00         00         00         00         00         00         00         00         00         00         00         00         00         00         00         00         00         00         00         00         00         00         00         00         00         00         00         00         00         00         00         00         00         00         00         00         00         00         00         00         00         00         00         00         00         00         00         00         00         00         00         00         00         00         00         00         00         00         00         00         00         00         00         00 <td>PU Video Memory Viewer - [0x000000]           0000000:         00         00         00         00         00         00         00         00         00         00         00         00         00         00         00         00         00         00         00         00         00         00         00         00         00         00         00         00         00         00         00         00         00         00         00         00         00         00         00         00         00         00         00         00         00         00         00         00         00         00         00         00         00         00         00         00         00         00         00         00         00         00         00         00         00         00         00         00         00         00         00         00         00         00         00         00         00         00         00         00         00         00         00         00         00         00         00         00         00         00         00         00         00         00         00         00         00<td>PU Video Memory Viewer - [0x000000]           0000000:         00         00         00         00         00         00         00         00         00         00         00         00         00         00         00         00         00         00         00         00         00         00         00         00         00         00         00         00         00         00         00         00         00         00         00         00         00         00         00         00         00         00         00         00         00         00         00         00         00         00         00         00         00         00         00         00         00         00         00         00         00         00         00         00         00         00         00         00         00         00         00         00         00         00         00         00         00         00         00         00         00         00         00         00         00         00         00         00         00         00         00         00         00         00         00         00         00</td></td> | PU Video Memory Viewer - [0x000000]           0000000:         00         00         00         00         00         00         00         00         00         00         00         00         00         00         00         00         00         00         00         00         00         00         00         00         00         00         00         00         00         00         00         00         00         00         00         00         00         00         00         00         00         00         00         00         00         00         00         00         00         00         00         00         00         00         00         00         00         00         00         00         00         00         00         00         00         00         00         00         00         00         00         00         00         00         00         00         00         00         00         00         00         00         00         00         00         00         00         00         00         00         00         00         00         00         00         00         00 <td>PU Video Memory Viewer - [0x000000]           0000000:         00         00         00         00         00         00         00         00         00         00         00         00         00         00         00         00         00         00         00         00         00         00         00         00         00         00         00         00         00         00         00         00         00         00         00         00         00         00         00         00         00         00         00         00         00         00         00         00         00         00         00         00         00         00         00         00         00         00         00         00         00         00         00         00         00         00         00         00         00         00         00         00         00         00         00         00         00         00         00         00         00         00         00         00         00         00         00         00         00         00         00         00         00         00         00         00         00</td> | PU Video Memory Viewer - [0x000000]           0000000:         00         00         00         00         00         00         00         00         00         00         00         00         00         00         00         00         00         00         00         00         00         00         00         00         00         00         00         00         00         00         00         00         00         00         00         00         00         00         00         00         00         00         00         00         00         00         00         00         00         00         00         00         00         00         00         00         00         00         00         00         00         00         00         00         00         00         00         00         00         00         00         00         00         00         00         00         00         00         00         00         00         00         00         00         00         00         00         00         00         00         00         00         00         00         00         00         00 |

#### ---Extra Window/PNT View

=→PNT 地址空间 2K SRAM 的信息,存放背景显示数据 Pattern index, pattern color palette index.

| 5      | 🏶 EmuVT 1                                                                                                    | 1.00 beta2     |                |                       |   |                     | _ 🗆 ×                                                                                                    |
|--------|----------------------------------------------------------------------------------------------------|----------------|----------------|-----------------------|---|---------------------|----------------------------------------------------------------------------------------------------|
| 12     | Eile Optio                                                                                                    | on <u>E</u> xt | Debug          | Help                  |   |                     |                                                                                                    |
| 2 - 22 |                                                                                                    |                | Trace          | Э                     |   |                     |                                                                                                    |
|        | and the second second                                                                                           |                | Extra          | a Window 👘            |   | Main memory Viewer  |                                                                                                    |
|        |                                                                                                    | 1.72           | Seard          | h(T)                  |   | SRAM Viewer         | 2011                                                                                                    |
| _      |                                                                                                    | J              | Com            | $pare(\underline{C})$ |   | PROM View           | Sec. 1                                                                                                    |
|        |                                                                                                    |                | 1              |                       |   | VRAM View           |                                                                                                    |
| 1      |                                                                                                    |                |                |                       |   | PNT View            | 1 4 4 4 4 4 4 4 4 4 4 4 4 4 4 4 4 4 4 4                                                                         |
|        | 1 A A                                                                                                    | - Alter March  | Jac            | k Russ                | e | Pallete memory view |                                                                                                    |
| 121    |                                                                                                    |                | and the second |                       |   | Sprite memory view  |                                                                                                    |
|        | The second second second second second second second second second second second second second second second se |                | 100 C          |                       |   |                     | 100 C 100 C 100 C 100 C 100 C 100 C 100 C 100 C 100 C 100 C 100 C 100 C 100 C 100 C 100 C 100 C 100 C 100 C 100 |

| PPU Pattern C | ode 1   | able | View | er - [ | 0x00    | 0000 | ]  |    |    |               |    |     |    |    |    |    |   | ×   |
|---------------|---------|------|------|--------|---------|------|----|----|----|---------------|----|-----|----|----|----|----|---|-----|
| 002000:       | 00      | 00   | 00   | 00     | 00      | 00   | 00 | 00 | 00 | 00            | 00 | 00  | 00 | 00 | 00 | 00 | : |     |
| 002010:       | 00      | 00   | 00   | 00     | 00      | 00   | 00 | 00 | 00 | 00            | 00 | 00  | 00 | 00 | 00 | 00 | : |     |
| 002020:       | 00      | 00   | 01   | 02     | 00      | 00   | 00 | 00 | 00 | 03            | 04 | 05  | 00 | 00 | 00 | 00 | : |     |
| 002030:       | 00      | 00   | 00   | 00     | 00      | 00   | 00 | 00 | 00 | 00            | 00 | 00  | 00 | 00 | 00 | 00 | : |     |
| 002040:       | 06      | 07   | ΟA   | 0B     | 00      | OD   | 10 | 11 | 14 | 15            | 18 | 19  | 00 | 00 | 00 | 00 | : |     |
| 002050:       | 00      | 00   | 00   | 00     | 00      | 00   | 00 | 00 | 00 | 00            | 00 | 00  | 00 | 00 | 00 | 00 | : |     |
| 002060:       | 08      | 09   | OC.  | 00     | 0E      | 0F   | 12 | 13 | 16 | 17            | 1A | 1B  | 1C | 1D | 1E | 1F | : |     |
| 002070:       | 00      | 20   | 21   | 22     | 23      | 24   | 00 | 25 | 26 | 27            | 28 | 29  | 2A | 2B | 00 | 00 | : |     |
| 002080:       | 2C      | 2D   | 30   | 00     | 33      | 34   | 37 | 38 | ЗB | ЗC            | ЗF | 40  | 43 | 44 | 47 | 48 | : |     |
| 002090:       | $_{4B}$ | 4C   | 4F   | 50     | 53      | 54   | 57 | 58 | 5B | 5C            | 5F | 60  | 00 | 00 | 00 | 00 | : | I   |
| 0020A0:       | 2E      | 2F   | 31   | 32     | 35      | 36   | 39 | ЗA | ЗD | ЗE            | 41 | 42  | 45 | 46 | 49 | 4A | : |     |
| 0020B0:       | 4D      | 4E   | 51   | 52     | 55      | 56   | 59 | 5A | 5D | 5E            | 61 | 00  | 00 | 62 | 63 | 64 | : | 1   |
| 0020C0:       | 65      | 66   | 69   | 6A     | 6D      | 6E   | 71 | 72 | 75 | 76            | 79 | 7 A | 7D | 7E | 81 | 82 | : | e   |
| 0020D0:       | 85      | 86   | 89   | 8A     | $^{8D}$ | 8E   | 91 | 92 | 95 | 96            | 99 | 9A  | 00 | 9D | AO | A1 | : |     |
| 0020E0:       | 67      | 68   | 6B   | 6C     | 6F      | 70   | 73 | 74 | 77 | 78            | 7B | 7C  | 7F | 80 | 83 | 84 | : | c l |
| 0020F0:       | 87      | 88   | 8B   | 8C     | 8F      | 90   | 93 | 94 | 97 | 98            | 9B | 9C  | 9E | 9F | A2 | AЗ | : | -   |
| 002100:       | A4      | A5   | Α7   | A8     | AB      | AC   | ΑE | AF | A6 | B2            | B5 | B6  | B9 | BA | BD | BE | : |     |
| 002110:       | A6      | C1   | C4   | C5     | C8      | C9   | CC | CD | DO | D1            | D4 | D5  | D7 | D8 | D9 | DA | : |     |
| 002120:       | A6      | A6   | A9   | AA     | A6      | AD   | вō | B1 | BЗ | $\mathbf{B4}$ | B7 | BЯ  | BB | ВĈ | BF | CO | - |     |
|               |         |      |      |        |         |      |    |    |    |               |    |     |    |    |    |    | - |     |

---Extra Window/Pallete memory view

=→PNT 空间调色板信息,此视窗的数据为此游戏所用到的调色板数据

| _ |                                                                                                    |                     |
|---|----------------------------------------------------------------------------------------------------|---------------------|
|   | Debug Help                                                                                                    |                     |
|   | Trace                                                                                                    |                     |
|   | Extra Window 🔸                                                                                                    | Main memory Viewer  |
|   | Search(T)                                                                                                    | SRAM Viewer         |
| J | $Compare(\underline{C})$                                                                                                    | PROM View           |
| 2 |                                                                                                    | VRAM View           |
| 1 |                                                                                                    | PNT View            |
|   | Jack Busse                                                                                                    | Pallete memory view |
|   | and the second second se | Sprite memory view  |
|   |                                                                                                    |                     |

*v.R.Technology Co.,Ltd. Proprietary & Confidential* 

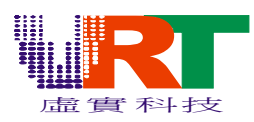

| 1 |                                                                                                    |                                                                  | -                                                                       |                                                                               | _                                                                            |                                                          |                                                                      | and the second second                              |                                                    |                                                    | 100                                                        |                                                          | all the                                                     |                                                          |                                                          |                                                          |                                                          |   |   |
|---|----------------------------------------------------------------------------------------------------|------------------------------------------------------------------|-------------------------------------------------------------------------|-------------------------------------------------------------------------------|------------------------------------------------------------------------------|----------------------------------------------------------|----------------------------------------------------------------------|----------------------------------------------------|----------------------------------------------------|----------------------------------------------------|------------------------------------------------------------|----------------------------------------------------------|-------------------------------------------------------------|----------------------------------------------------------|----------------------------------------------------------|----------------------------------------------------------|----------------------------------------------------------|---|---|
|   | PPU Pallete M                                                                                                    | emor                                                             | y Vie                                                                   | wer-                                                                          | [0x0]                                                                        | 00000                                                    | 10]                                                                  |                                                    |                                                    |                                                    |                                                            |                                                          |                                                             |                                                          |                                                          |                                                          |                                                          |   | × |
|   | PFU Pallete M<br>003F00:<br>003F20:<br>003F20:<br>003F40:<br>003F60:<br>003F60:<br>003F60:<br>003F80:<br>003F80:<br>003F80:<br>003F80:<br>003F80:<br>003F80: | emor<br>0F<br>03<br>29<br>07<br>18<br>10<br>11<br>21<br>11<br>11 | y Vie<br>19<br>00<br>04<br>37<br>08<br>07<br>10<br>0D<br>11<br>11<br>11 | wer -<br>05<br>01<br>17<br>05<br>3C<br>09<br>15<br>15<br>15<br>11<br>11<br>0D | 000<br>004<br>20<br>20<br>21<br>32<br>26<br>16<br>12<br>11<br>11<br>11<br>15 | 1F<br>03<br>13<br>17<br>17<br>18<br>18<br>11<br>11<br>11 | 0]<br>10<br>14<br>14<br>18<br>10<br>12<br>10<br>11<br>11<br>11<br>11 | 11<br>15<br>15<br>19<br>1D<br>1D<br>11<br>11<br>11 | 12<br>16<br>16<br>1A<br>1E<br>1E<br>11<br>11<br>11 | 2F<br>23<br>23<br>27<br>28<br>21<br>11<br>11<br>11 | 20<br>224<br>224<br>228<br>22C<br>211<br>111<br>111<br>111 | 21<br>25<br>25<br>29<br>2D<br>2D<br>11<br>11<br>11<br>11 | 222<br>226<br>22A<br>22A<br>22E<br>211<br>111<br>111<br>111 | 3F<br>03<br>33<br>37<br>38<br>38<br>11<br>01<br>11<br>11 | 30<br>34<br>34<br>38<br>3C<br>3C<br>11<br>11<br>11<br>11 | 31<br>35<br>35<br>39<br>30<br>30<br>11<br>11<br>11<br>11 | 32<br>36<br>36<br>3A<br>3E<br>3E<br>11<br>11<br>11<br>11 |   | × |
|   | 003FD0:<br>003FE0:                                                                                                    | 11                                                               | 11<br>0D                                                                | 11                                                                            | 11                                                                           | 11                                                       | 11                                                                   | 11                                                 | 11                                                 | 11                                                 | 11                                                         | 11                                                       | 11                                                          | 11                                                       | 11                                                       | 11                                                       | 11                                                       | - |   |
|   | OUSPPU:                                                                                                    | тт                                                               | тт                                                                      | тт                                                                            | тт                                                                           | тт                                                       | тт                                                                   | тт                                                 | тт                                                 | тт                                                 | тт                                                         | тт                                                       | тт                                                          | тт                                                       | тт                                                       | тт                                                       | тт                                                       | - |   |

---Extra Window/Sprite memory view

=→图像代码存放区

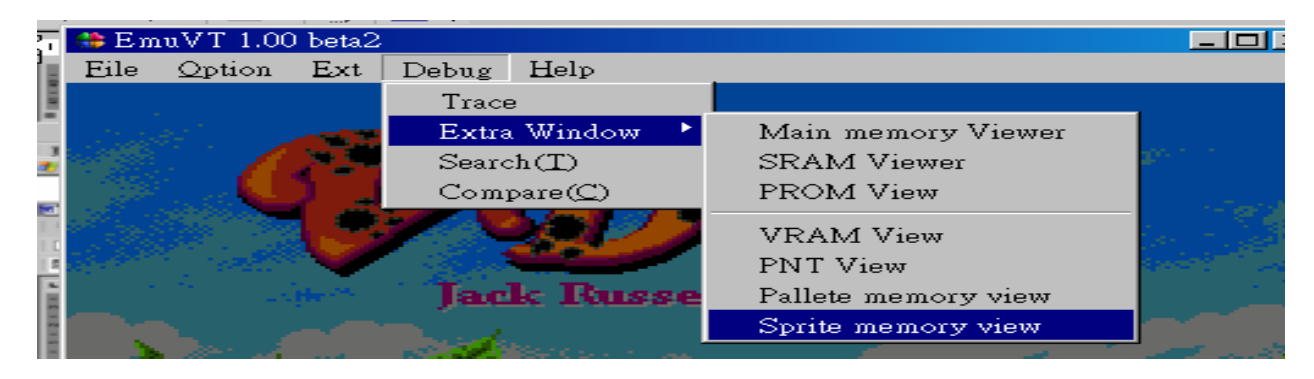

| PPU Sprite Me | emory      | / Viev | wer- | [0x0] | 0000 | 0] |    |    |    |    |    |    |    |    |    |    |   | × |
|---------------|------------|--------|------|-------|------|----|----|----|----|----|----|----|----|----|----|----|---|---|
| 000000:       | <b>E</b> 8 | 00     | 00   | 00    | F8   | 00 | 00 | 00 | F8 | 00 | 00 | 00 | F8 | 00 | 00 | 00 | : | - |
| 000010:       | F8         | 00     | 00   | 00    | F8   | 00 | 00 | 00 | F8 | 00 | 00 | 00 | F8 | 00 | 00 | 00 | : |   |
| 000020:       | F8         | 00     | 00   | 00    | F8   | 00 | 00 | 00 | F8 | 00 | 00 | 00 | F8 | 00 | 00 | 00 | 2 |   |
| 000030:       | F8         | 00     | 00   | 00    | F8   | 00 | 00 | 00 | F8 | 00 | 00 | 00 | F8 | 00 | 00 | 00 | : |   |
| 000040:       | F8         | 00     | 00   | 00    | F8   | 00 | 00 | 00 | F8 | 00 | 00 | 00 | F8 | 00 | 00 | 00 | : |   |
| 000050:       | F8         | 00     | 00   | 00    | F8   | 00 | 00 | 00 | F8 | 00 | 00 | 00 | F8 | 00 | 00 | 00 | : |   |
| 000060:       | F8         | 00     | 00   | 00    | F8   | 00 | 00 | 00 | F8 | 00 | 00 | 00 | F8 | 00 | 00 | 00 | : |   |
| 000070:       | F8         | 00     | 00   | 00    | F8   | 00 | 00 | 00 | F8 | 00 | 00 | 00 | F8 | 00 | 00 | 00 | : |   |
| 000080:       | F8         | 00     | 00   | 00    | F8   | 00 | 00 | 00 | F8 | 00 | 00 | 00 | F8 | 00 | 00 | 00 | : |   |
| 000090:       | F8         | 00     | 00   | 00    | F8   | 00 | 00 | 00 | F8 | 00 | 00 | 00 | F8 | 00 | 00 | 00 | : |   |
| 0000A0:       | F8         | 00     | 00   | 00    | F8   | 00 | 00 | 00 | F8 | 00 | 00 | 00 | F8 | 00 | 00 | 00 | : |   |
| 0000B0:       | F8         | 00     | 00   | 00    | F8   | 00 | 00 | 00 | F8 | 00 | 00 | 00 | F8 | 00 | 00 | 00 | : |   |
| 0000C0:       | F8         | 00     | 00   | 00    | F8   | 00 | 00 | 00 | F8 | 00 | 00 | 00 | F8 | 00 | 00 | 00 | : |   |
| 0000D0:       | F8         | 00     | 00   | 00    | F8   | 00 | 00 | 00 | F8 | 00 | 00 | 00 | F8 | 00 | 00 | 00 | : |   |
| 0000E0:       | F8         | 00     | 00   | 00    | F8   | 00 | 00 | 00 | F8 | 00 | 00 | 00 | F8 | 00 | 00 | 00 | : |   |
| 0000F0:       | F8         | 00     | 00   | 00    | F8   | 00 | 00 | 00 | F8 | 00 | 00 | 00 | F8 | 00 | 00 | 00 | : |   |

==→所有上述的Extra Window下的视窗(除了Pallete memory view 外)值都可及时修改而且运 行状况会因您的修改内容而改变.

#### 6>. Search

| 2     | > - 😣 | ) 🛨   🛅 🛨 | ا 😭 ا   | 🚠 🖕            |                  |   |        |
|-------|-------|-----------|---------|----------------|------------------|---|--------|
| 5     | 🌐 Em  | uVT 1.00  | ) beta2 |                |                  |   | _ 🗆 🗵  |
| -     | Eile  | Option    | Ext     | Debug          | Help             |   |        |
| 10    |       |           |         | Trace          | e                |   |        |
| 1     |       |           | -       | Extra          | Window           | • |        |
| Ē     |       |           | 2020    | Searc          | :h(T)            |   |        |
| 2 1 1 |       | 1. A C.   | ) ]     | Com            | pare( <u>C</u> ) |   |        |
| E     |       |           | - 69    | and the second | 1 (Mar 1)        | 1 | 가 같은 것 |

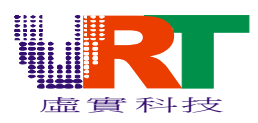

| earch                          |                  |           |                                       | 2   |
|--------------------------------|------------------|-----------|---------------------------------------|-----|
| address                        | pre              |           | value                                 |     |
| 00002                          | 0                |           | 0                                     |     |
| 00003                          | 0                |           | 0                                     |     |
| 00004                          | 0                |           | 0                                     |     |
| A0000                          | 0                |           | 0                                     |     |
| 00000                          | 0                |           | 0                                     |     |
| 00000                          | 0                |           | 0                                     |     |
| LOUDDE:                        | U                |           | <u>U</u>                              |     |
| LOUDDE.                        | <u> </u>         |           | <u>V</u>                              |     |
|                                | U                |           |                                       |     |
|                                | 8                |           |                                       |     |
|                                | <u> </u>         |           | <u>×</u>                              |     |
| 00014                          |                  |           | — — — — — — — — — — — — — — — — — — — |     |
| 00015                          | ň                |           | ň                                     |     |
| 00014                          | n n n            |           | ň                                     |     |
| 00018                          | ŏ                |           | ŏ                                     |     |
| 00010                          | ŏ                |           | ō                                     |     |
| LOGOTE                         | ā l              | 1         |                                       |     |
| Compare —                      | I                | ValueType | — DataSize                            | • — |
| $\bigcirc$ <                   | Clear            | 6.5       | IBute                                 |     |
|                                |                  | C Dec     | C 2Puto                               |     |
|                                | Undo             | C Hex     | Zbyle                                 |     |
|                                | Input Value(Dec) |           | C 3Byte                               |     |
|                                |                  | Main      | C 4Byte                               |     |
| C Input                        |                  | SRAM      |                                       |     |
| <ul> <li>Relativity</li> </ul> | Search           | Est       | Close                                 |     |

#### 7>. Compare

| 5 | 🌐 E m | uVT 1.00  | ) beta2 |       |                  |   |         |
|---|-------|-----------|---------|-------|------------------|---|---------|
| 1 | Eile  | Option    | Ext     | Debug | Help             |   |         |
|   |       |           |         | Trace | e                |   |         |
|   |       |           |         | Extra | Window           | ► |         |
|   |       |           | 28      | Searc | :h(T)            |   |         |
|   | - 199 | <b></b> . | ) ]     | Com   | pare( <u>C</u> ) |   |         |
|   |       |           |         | AL.   |                  | 5 | 192, 14 |
|   | Valı  |           | mpa     | re    |                  |   |         |

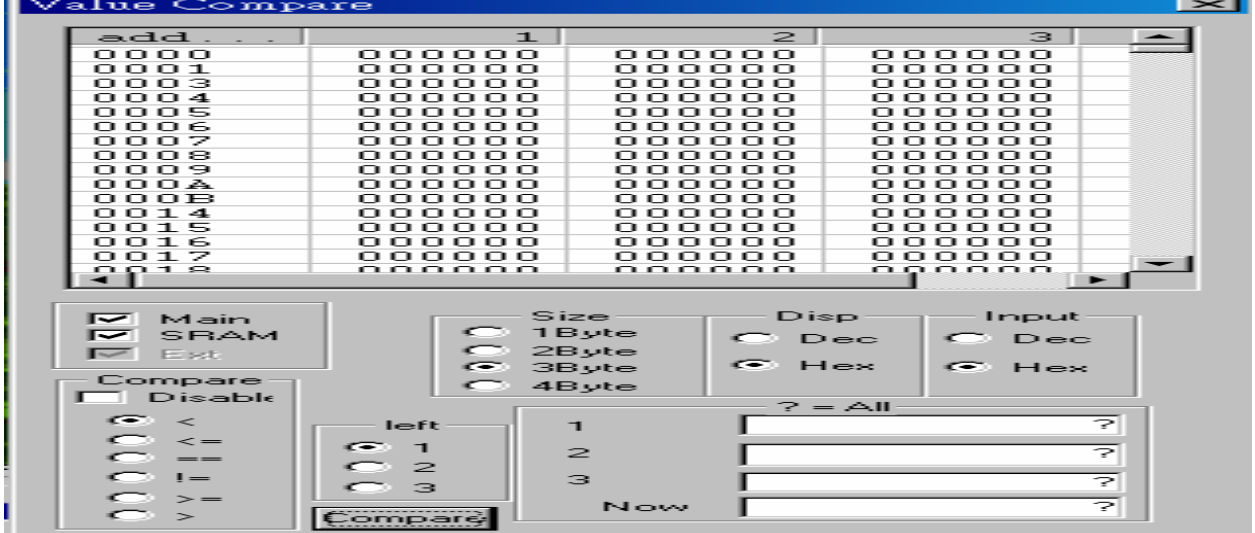

8>.点选 File/Close ROM 可将目前执行的 ROM 关掉

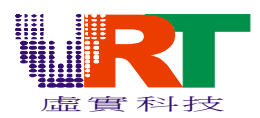

| 🌐 EmuVT 1.00 beta1                   |                |                                                                                                    |
|--------------------------------------|----------------|----------------------------------------------------------------------------------------------------|
| <u>File</u> <u>Option</u> <u>Ext</u> | Debug <u>H</u> | alp                                                                                                    |
| Open ROM                             |                |                                                                                                    |
| <u>C</u> lose ROM                    |                |                                                                                                    |
| Reset(Soft)                          |                |                                                                                                    |
| Reset                                | Ctrl+R         |                                                                                                    |
| Screen Sho <u>t</u>                  | F12            |                                                                                                    |
| WAVE Recording                       | F11            |                                                                                                    |
| Load State                           |                | Russell Terrier 🥨                                                                                                    |
|                                      |                |                                                                                                    |
| Onick Save                           | •              | and a state of the state of the |
| Quick Load                           | +              |                                                                                                    |
| Savestate Slot                       | +              | A CONTRACT OF A STATE                                                                                                    |
| D DOM                                |                |                                                                                                    |
| Recent ROMs                          | -              |                                                                                                    |
| Exit                                 |                |                                                                                                    |
|                                      |                |                                                                                                    |

9>.点选 File/Exit 或按"关闭"键离开系统

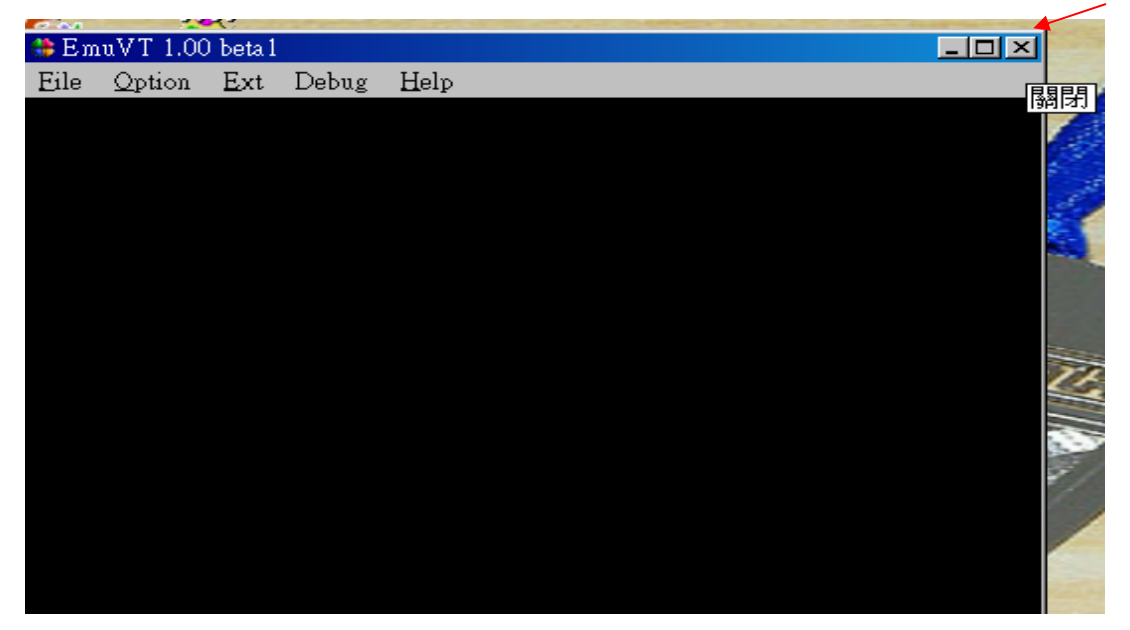